## Inhaltsverzeichnis

| Handbuch Tc 12 Security Services                            | 3    |
|-------------------------------------------------------------|------|
| Impressum                                                   | 3    |
| 1. Vorbedingungen Clientinstallation                        | 3    |
| 2. 4-tier Client installation auf tccs umstellen            | 4    |
| 2.1 Feature Maintenance                                     | 4    |
| 2.2 Client Communication System Switch                      | 4    |
| 2.3 Configuration Selection for Client Communication System | 4    |
| 2.4 Forward Proxy Settings                                  | 5    |
| 2.5 Environment Settings for Client Communication System    | 5    |
| 2.6 Reverse Proxy Settings                                  | 6    |
| 2.6 Kerberos Authentication Settings                        | 7    |
| 2.7 Secure Socket Layer (SSL) Settings                      | 7    |
| 2.8 Client Tag Filter                                       | 8    |
| 2.9 Ergebnis                                                | 9    |
| 3. IIS auf Webserver konfigurieren                          | . 10 |
| 3.1 IIS installieren                                        | . 10 |
| 4. C:\plm\SSO einrichten                                    | . 11 |
| 5. Modify Tomcat server.xml                                 | . 12 |
| 6. IIS konfigurieren                                        | . 13 |
| 7. Installing Security Services                             | . 21 |
| 7.1 SSO Sources vorbereiten                                 | . 21 |
| 7.2 SSO ICD kopieren                                        | . 21 |
| 8. Tss-logiservice erstellen                                | . 22 |
| 8.1 Create the Login Service                                | . 22 |
| 9. Tss-idservice erstellen                                  | . 27 |
| 9.1 Create the Identity Service                             | . 27 |
| 10. Tss-loginservices anpassen                              | . 31 |
| 10.1 LdapAdmin                                              | . 31 |
| 10.2 Tss-idservices anpassen                                | . 35 |
| 11. TCServer Manager changes                                | . 40 |
| 11.1 tcenvpre.bat                                           | . 40 |
| 12. TCServer Manager changes                                | . 41 |
| 12.1 4-tier Client installation auf tccs umstellen          | . 41 |
| 12.2 Richclient 4-tier                                      | . 42 |
| 13. AWC auf SSO umstellen                                   | . 42 |
| 14. Office integration auf SSO umstellen                    | . 44 |
| 14.1 Neu installieren                                       | . 44 |
| 15. Teamcenter Visualization auf SSO umstellen              | . 46 |
| 16. Solid Edge SEEC                                         | . 46 |
| 17. Solid Works Integration auf SSO umstellen               | . 47 |
| 18. Zweiter Strang NOSSO                                    | . 47 |
| 18.1 Web_tier, TcWebTier für SSO umbenennen                 | . 48 |
| 18.2 tcwebtier_NOSSO                                        | . 49 |
| 18.3 tcwebtier_NOSSO anpassen                               | . 50 |
|                                                             |      |

Printed on 2025/07/07 10:44

2/51

# Handbuch Tc 12 Security Services

## Teamcenter 12.0

Security Services Installation/Customization

TSS00001 • 12.0

Oktober 2020 Patrick Granwehr Christoph Bühler

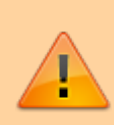

#### Achtung:

Dies ist nur ein Leitfaden. Bitte zusätzlich noch die originalen Dokumente mit einbeziehen...

- 📜 security\_admin.pdf
- 🔁 security\_services\_install.pdf
- 📜 security\_services\_install\_customization.pdf
- 🔁 security\_services\_release\_bulletin.pdf
- 📜 security\_services\_release\_notes.pdf

## Impressum

avasis AG Gemperenstrasse 26 CH-9442 Berneck Tel.: +41 71 737 99 22

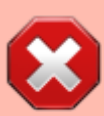

Diese Unterlagen sind urheberrechtlich geschützt. Alle Rechte, auch die der Übersetzung, des Nachdruckes und Vervielfältigung der Unterlagen oder Teilen daraus, vorbehalten. Kein Teil der Unterlagen darf ohne Genehmigung von avasis AG in irgendeiner Form (Fotokopien, Mikrofilm oder ein anderes Verfahren), auch nicht für Zwecke der Unterrichtsgestaltung, reproduziert oder unter Verwendung elektronischer Systeme verarbeitet oder vervielfältigt oder Dritten zugänglich gemacht werden.

## 1. Vorbedingungen Clientinstallation

Wenn Umgebung schon so aufgesetzt ist muss nur noch die Anpassung für SSO gemacht werden.

Ist weiter unten beschrieben.

Dies kann auch später mit der SSO konfiguration nach der web\_tier konfiguration gemacht werden.

## 2. 4-tier Client installation auf tccs umstellen

Dieser Schritt ist nur notwendig, falls dieser nicht schon bei Grundinstallation des 4-tier RichClient gemacht wurde.

### 2.1 Feature Maintenance

Client Communication System Use configurations and Environments

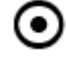

Use configurations and Environments

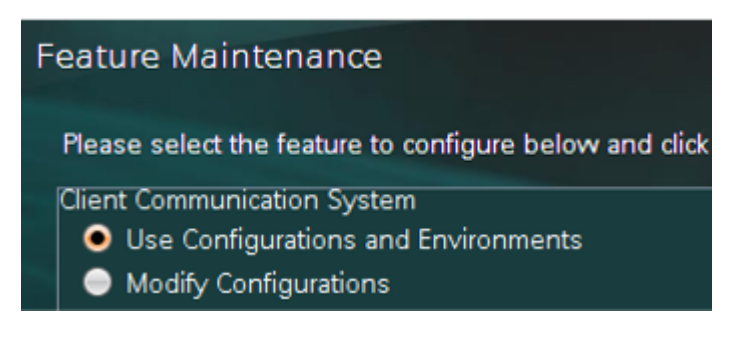

## 2.2 Client Communication System Switch

# Use Configuration and Environments

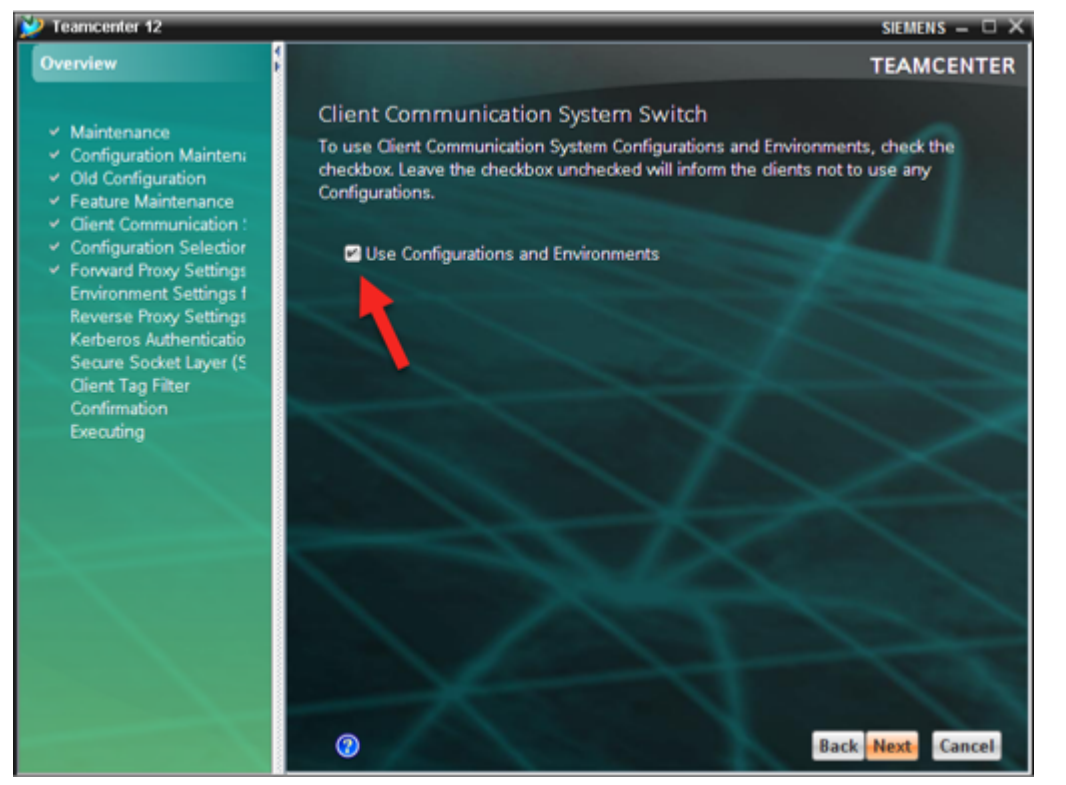

## 2.3 Configuration Selection for Client Communication System

• Shared (non-existing, modifiable)

5/51

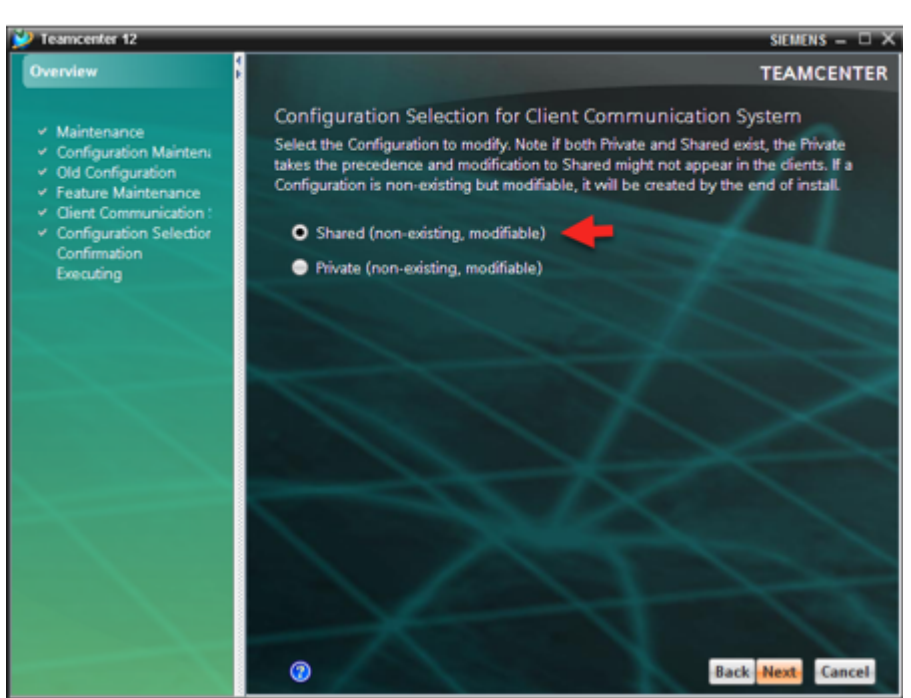

### 2.4 Forward Proxy Settings

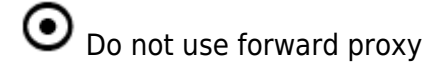

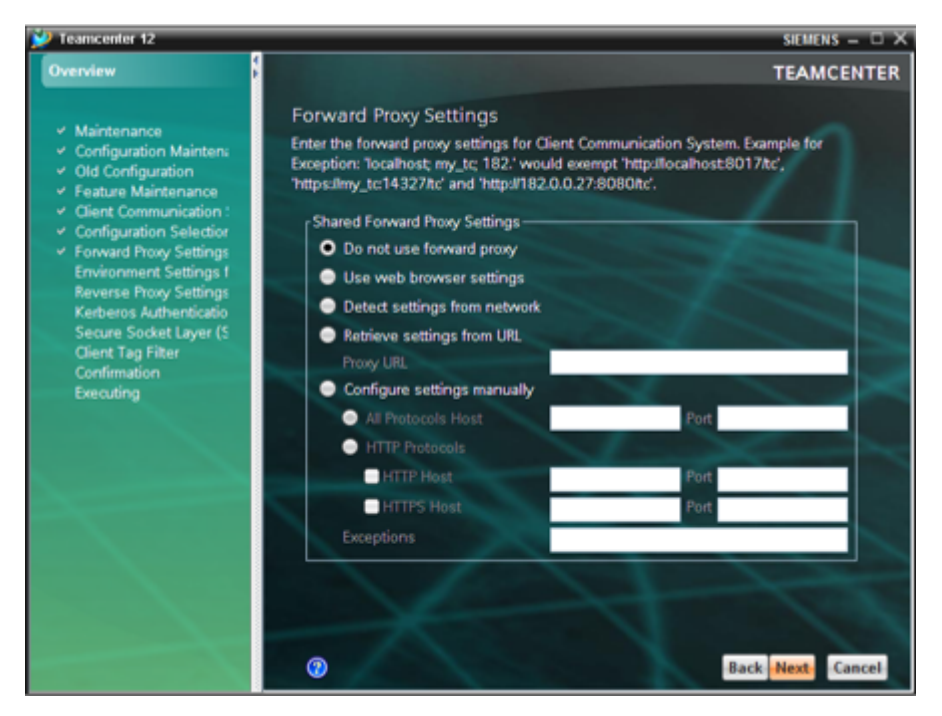

### 2.5 Environment Settings for Client Communication System

#### Add...

- Name: tcprod
- URI: http://avademo14:7070/tc
- Tag:
- SSO App ID:
- SSO Login URL:

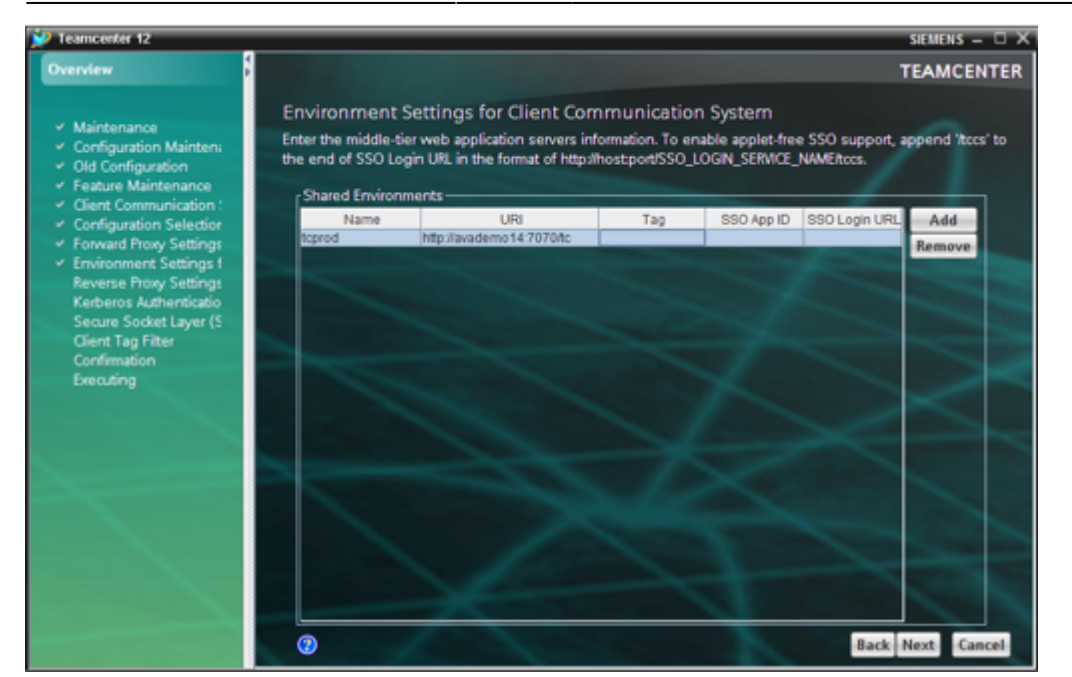

#### Add...

- Name: TST SSO
- URI: http://eTC-TST-WEB.hima.com:7070/tc
- Tag:
- SSO App ID: tctst
- SSO Login URL: http://eTC-TST-WEB.hima.com:10090/tss-logservice/tccs

| Er<br>Fr | Environment Settings for Client Communication System<br>Enter the middle-tier web application servers information. To enable applet-free SSO support, append 'itccs' to the end of SSO Login URL in the format of<br>http://hostport/SSO_LOGIN_SERVICE_NAMEItccs. |                                            |     |                     |                                                                        |     |  |
|----------|----------------------------------------------------------------------------------------------------|--------------------------------------------|-----|---------------------|------------------------------------------------------------------------|-----|--|
|          | Name<br>TST SSO                                                                                                    | URI<br>http://eTC-TST-WEB.hima.com;7070/tc | Tag | SSO App ID<br>tctst | SSO Login URL<br>http://eTC-TST-WEB.hima.com:10090/tss-logsen/ice/tccs | Add |  |
|          |                                                                                                    |                                            |     |                     |                                                                        |     |  |

## 2.6 Reverse Proxy Settings

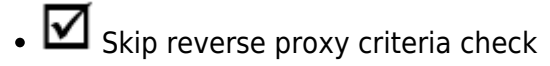

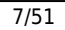

| 妙 Teamcenter 12                                                                                                    |                                                                                                    | siemens – 🗆 🗙                                                                                                    |
|----------------------------------------------------------------------------------------------------|----------------------------------------------------------------------------------------------------|----------------------------------------------------------------------------------------------------|
| Overview                                                                                                    |                                                                                                    | TEAMCENTER                                                                                                    |
| <ul> <li>Maintenance</li> <li>Configuration Maintens</li> <li>Old Configuration</li> <li>Feature Maintenance</li> <li>Cient Communication :</li> <li>Configuration Selection</li> <li>Forward Proxy Settings</li> <li>Environment Settings 1</li> <li>Reverse Proxy Settings</li> <li>Ketheros Authenticatio</li> <li>Secure Socket Layer (S<br/>Client Tag Filter<br/>Confirmation</li> <li>Encuting</li> </ul> | Reverse Proxy Settings         The reverse proxy criteria provided here are used to detect a loging from a reverse proxy server through which Teamcenter services a criterion can specify one or more HTTP response header namelya optional value for form action. If an HTTP response head HTML complete the of the standard criteria does not correctly detect a particular reverse proxy. Siemens recommends consulting with administrator to determine HTTP headers and form actions that drive pages sent by the reverse proxy.         *Shared Reverse Proxy Settings         criteria & (serverswebseat/lpkmslogin.form)         Criteria Details         HTTP Header Name         Erver         webseal         Form Action         iptimslogin.form         Action         iptimslogin.form | in web page coming<br>are accessed. Each<br>shue pairs and an<br>tent and satisfies at<br>ecurity Services is<br>t login challenges from<br>the reverse proxy<br>haracterize login web<br>Add<br>Remove<br>Add<br>move<br>hpply:<br>Back Next Cancel |

## **2.6 Kerberos Authentication Settings**

#### Next...

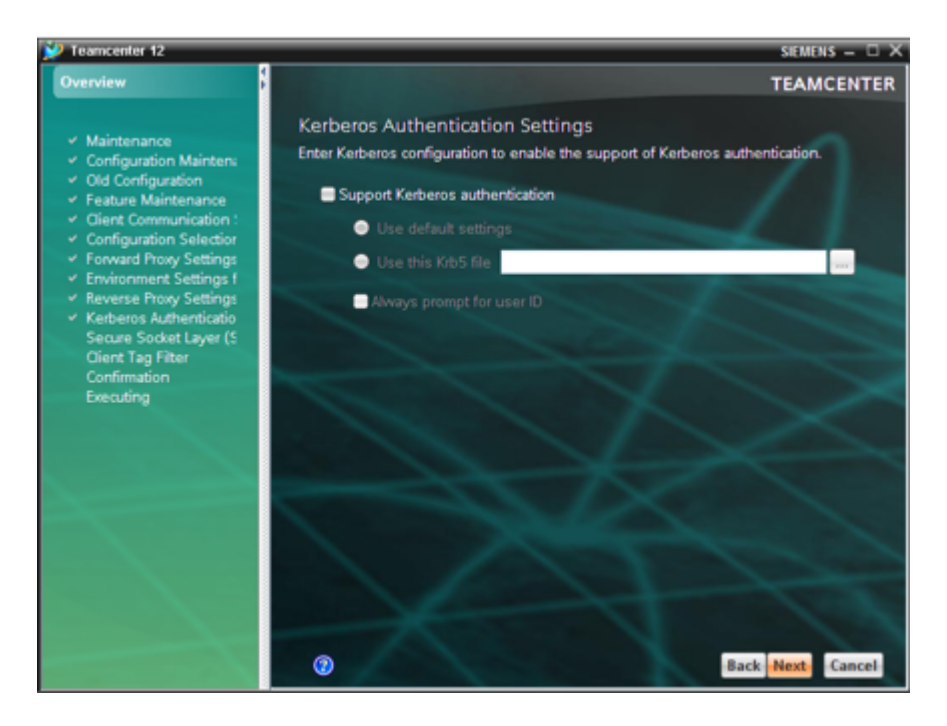

## 2.7 Secure Socket Layer (SSL) Settings

• O Use Internet Explorer Certificate Store (Recommended)

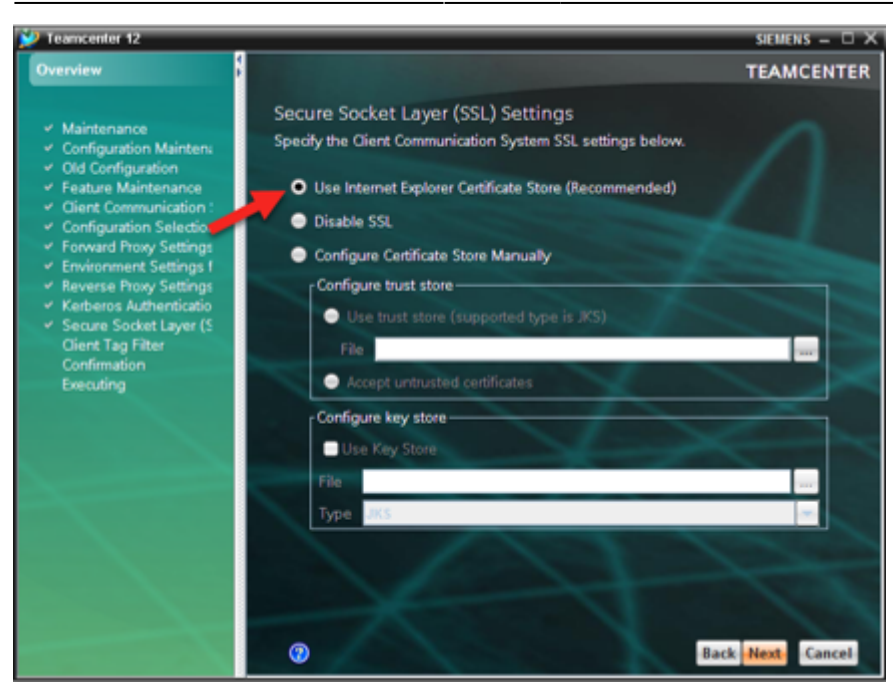

### 2.8 Client Tag Filter

#### Next...

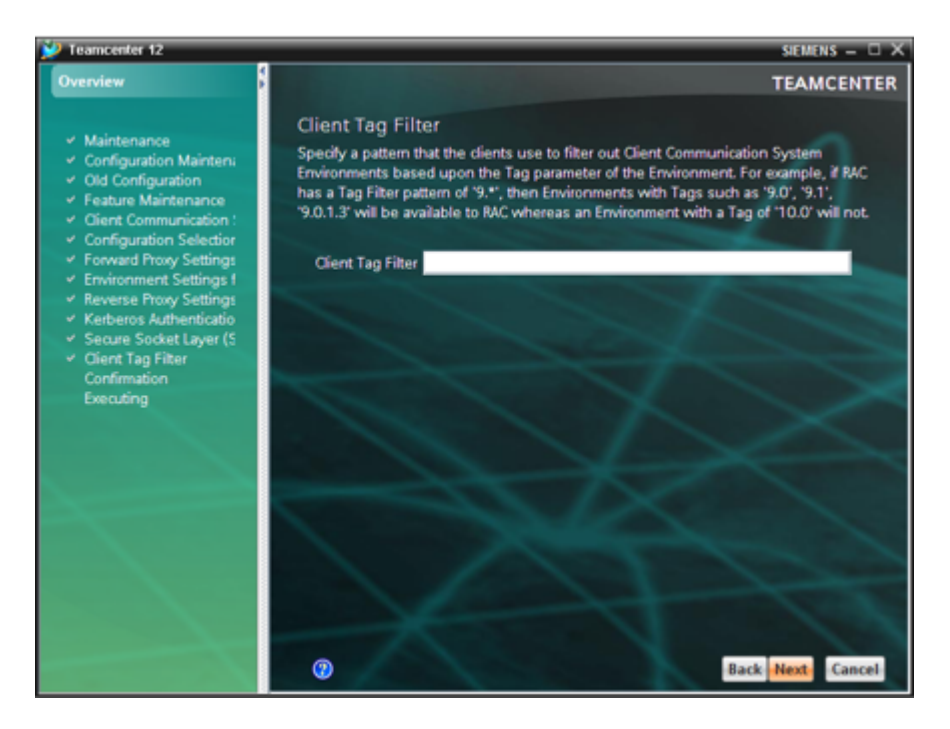

Confirmation

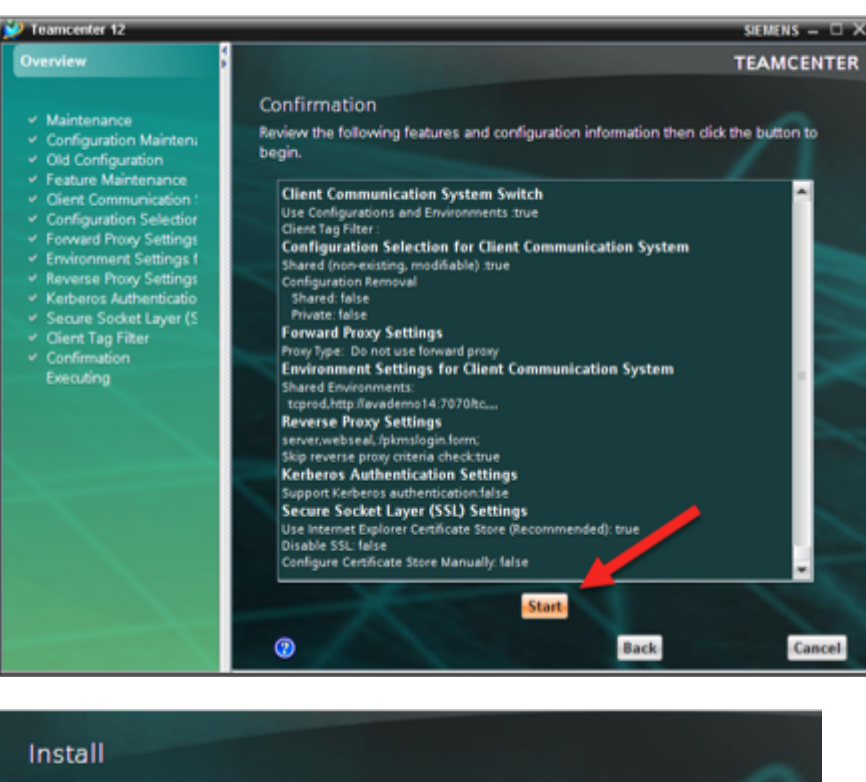

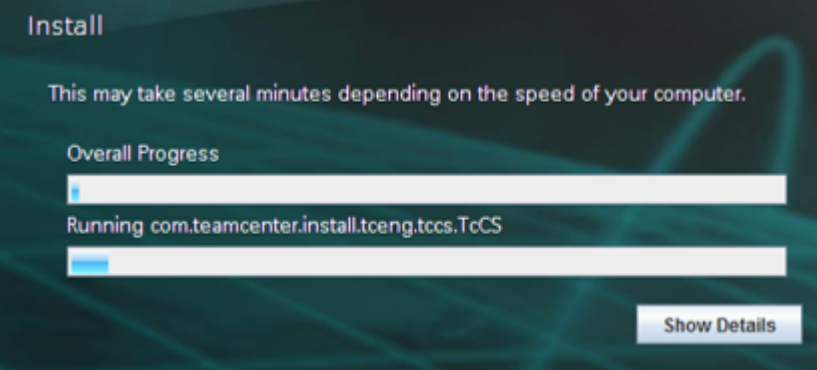

#### close

#### 2.9 Ergebnis

In C:\plm\tc12\portal\plugins\configuration\_12000.2.0\client\_specific.properties

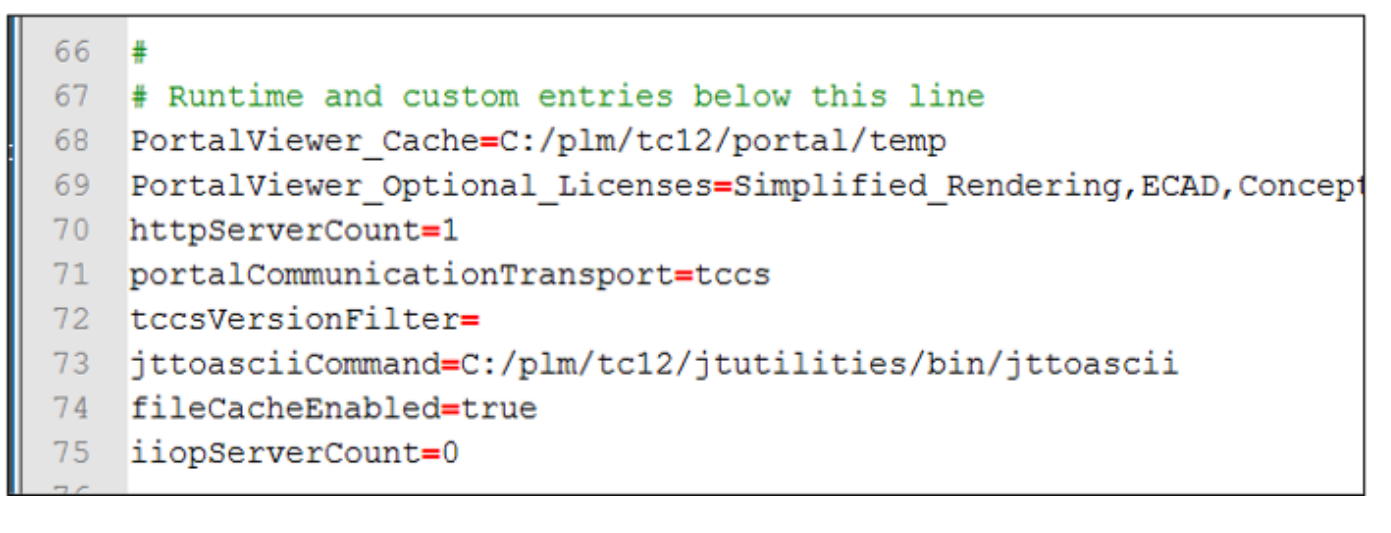

Siemens Ordner in C:\ProgramData\

| ightarrow 🔶 🔸 tccs > Teamcenter | > envs > 20200923094302 |
|---------------------------------|-------------------------|
| ✓                               | ^ Name                  |
| 🗸 📙 cfg                         | envname.dat             |
| ✓                               | ssologin.xml            |
| 🗸 📜 Teamcenter                  | tcserver.xml            |
| 🗸 📜 envs                        |                         |
| 20200923094302                  |                         |

## 3. IIS auf Webserver konfigurieren

Die IIS Webserverkonfiguration wird wegen der Verifizierung Kerberos authentication benötigt.

### 3.1 IIS installieren

#### 3.1.1 Configure Microsoft IIS

| Server Manager • Dashboard                                                                                       | • 🕲   🚩 Manage                                                                                                    |                                                                                                    |
|----------------------------------------------------------------------------------------------------|----------------------------------------------------------------------------------------------------|----------------------------------------------------------------------------------------------------|
| Quick STARE                                                                                                    | ifigure this local server<br>dd roles and features                                                                                                    |                                                                                                    |
| 🛼 Add Roles and Features Wizard                                                                                  |                                                                                                    | - 0 ×                                                                                                    |
| Select server roles                                                                                              |                                                                                                    | DESTINATION SERVER<br>avademo14                                                                                                    |
| Before You Begin<br>Installation Type<br>Server Selection<br>Server Roles<br>Features<br>Confirmation<br>Results | Select one or more roles to install on the selected server.  Roles  Active Directory-Rechteverwaltungsdienste Active Directory-Verbunddienste Active Directory-Zertifikatdienste Datei-/Speicherdienste (2 of 12 installed) Device Health Attestation DHCP-Server Druck- und Dokumentdienste Faxserver Host Guardian-Dienst Hyper-V MultiPoint Services Netzwerkrichtlinien- und Zugriffsdienste Remotezugriff Volumenaktivierungsdienste Netwerkrichtlinien- und Zugriffsdienste Remotezugriff Volumenaktivierungsdienste Mindows Server Essentials-Umgebung Windows Server Update Services (WSUS) Windows-Bereitstellungsdienste Vindows-Bereitstellungsdienste | Description<br>Active Directory Lightweight<br>Directory Services (AD LDS) stellt für<br>verzeichnisfähige Anwendungen, die<br>nicht die Infrastruktur der Active<br>Directory-Domänendienste<br>benötigen, einen Speicher für<br>anwendungsspezifische Daten<br>bereit. Auf einem einzelnen Server<br>können mehrere AD LDS-Instanzen<br>mit jeweils eigenem Schema<br>vorhanden sein. |
|                                                                                                    | < Previous Next                                                                                                    | > Install Cancel                                                                                                    |

#### Common HTTP Features

Default Document Directory Browsing HTTP Errors Static Content HTTP Redirection

Health and Diagnostics

HTTP Logging Logging Tools Request Monitor Tracing

#### Performance

Static Content Compression Dynamic Content Compression

#### Security

Request Filtering Basic Authentication Client Certificate Mapping Authentication Digest Authentication IIS Client Certificate Mapping Authentication IP and Domain Restrictions URL Authorization Windows Authentication

#### Application Development

.NET Extensibility 4.x ASP ASP.NET 4. x CGI ISAPI Extensions ISAPI Filters Server Side Includes

#### Note

Install only the available ASP.NET 4.x role services. Do not install ASP.NET 3.x role services.

#### Management Tools

#### IIS Management Console

### 4. C:\plm\SSO einrichten

1. Ordner SSO von ... \avaCentralRepository\avaSSO\c\plm\SSO nach c:\plm kopieren

| ightarrow 🔺 👗 > This PC > L | Local Disk (C:) > plm > SSO > conf |
|-----------------------------|------------------------------------|
| 🗸 📜 SSO                     | ^ Name                             |
| 📕 bin                       | uriworkermap.properties            |
| 🦲 conf                      | v web.config                       |
| 📕 log                       | workers.properties                 |
| > 📜 tc12                    | workers2.properties.sample         |

2. Pfade prüfen in: "C:\plm\SSO\bin\isapi\_redirect.properties"

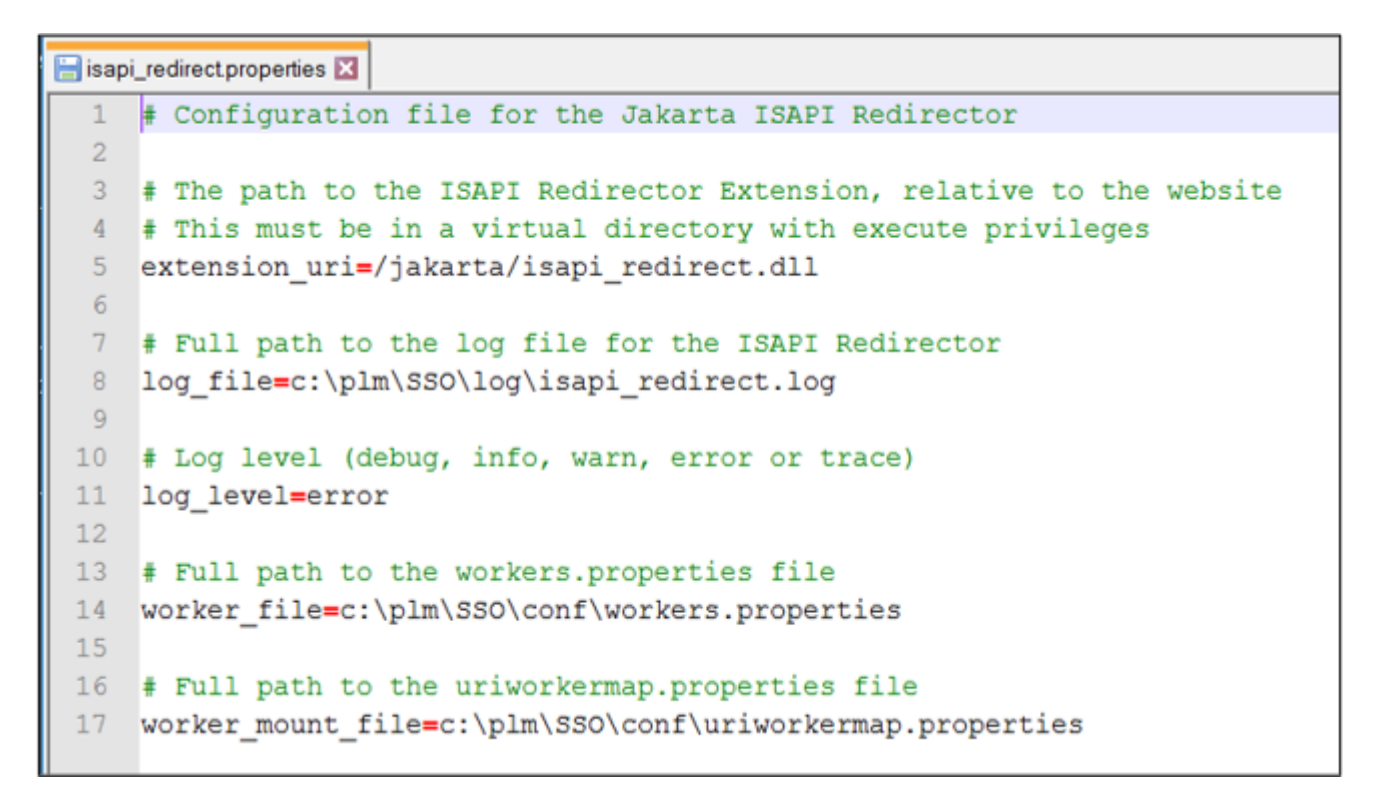

3. In "C:\plm\SSO\conf\workers.properties" host anpassen

```
workers.properties X
10
11 #
12 # Defining a worker named ajp13w and of type ajp13
13 # Note that the name and the type do not have to match.
14 #
15 worker.ajp13w.type=ajp13
16 worker.ajp13w.host=avademo14.hawaii.com
17 worker.ajp13w.port=8009
18 worker.ajp13w.max_packet_size=65536
10
```

## 5. Modify Tomcat server.xml

```
13/51
```

| 🔚 server. | Ixml 🔀                                                                                                    |   |
|-----------|----------------------------------------------------------------------------------------------------|---|
| 114       |                                                                                                    | ^ |
| 115       | Define an AJP 1.3 Connector on port 8009                                                                                |   |
| 116 🔵     | <Connector port="8009" protocol="AJP/1.3" redirectPort="8443" / >                                                       |   |
| 117 🔵     | <pre><connector maxt<="" port="8009" pre="" protocol="AJP/1.3" redirectport="8443" secretrequired=""></connector></pre> | h |
| 118       |                                                                                                    |   |

tomcatAuthentication="false"/>

## 6. IIS konfigurieren

#### 1. Configuration Editor

| Internet Information Services (IIS)   | ) Manager                                                                                                    | – 🗆 ×                                                                                                    |
|---------------------------------------|----------------------------------------------------------------------------------------------------|----------------------------------------------------------------------------------------------------|
| ← → ¶ + AVADEMO14 +                   |                                                                                                    | 🔤 🖂 🔂 🔞 •                                                                                                    |
| File View Help                        |                                                                                                    |                                                                                                    |
| Connections                           | Configuration Editor Section: system.webServer/webSocket     Deepest Path:     enabled     True     pingInterval     00:00:00     receiveBufferLimit     2147483647  FecciveBufferLimit Data Type:uint Value Range: Minimum:4,096 - Maximum:2,147,483,647  Features View Content View | Actions          Apply         Cancel         Generate Script         Configuration         Search Configuration         Section         Unlock Section         Help |
| Configuration: ApplicationHost.config | 9                                                                                                    | ¶.:                                                                                                    |

14/51

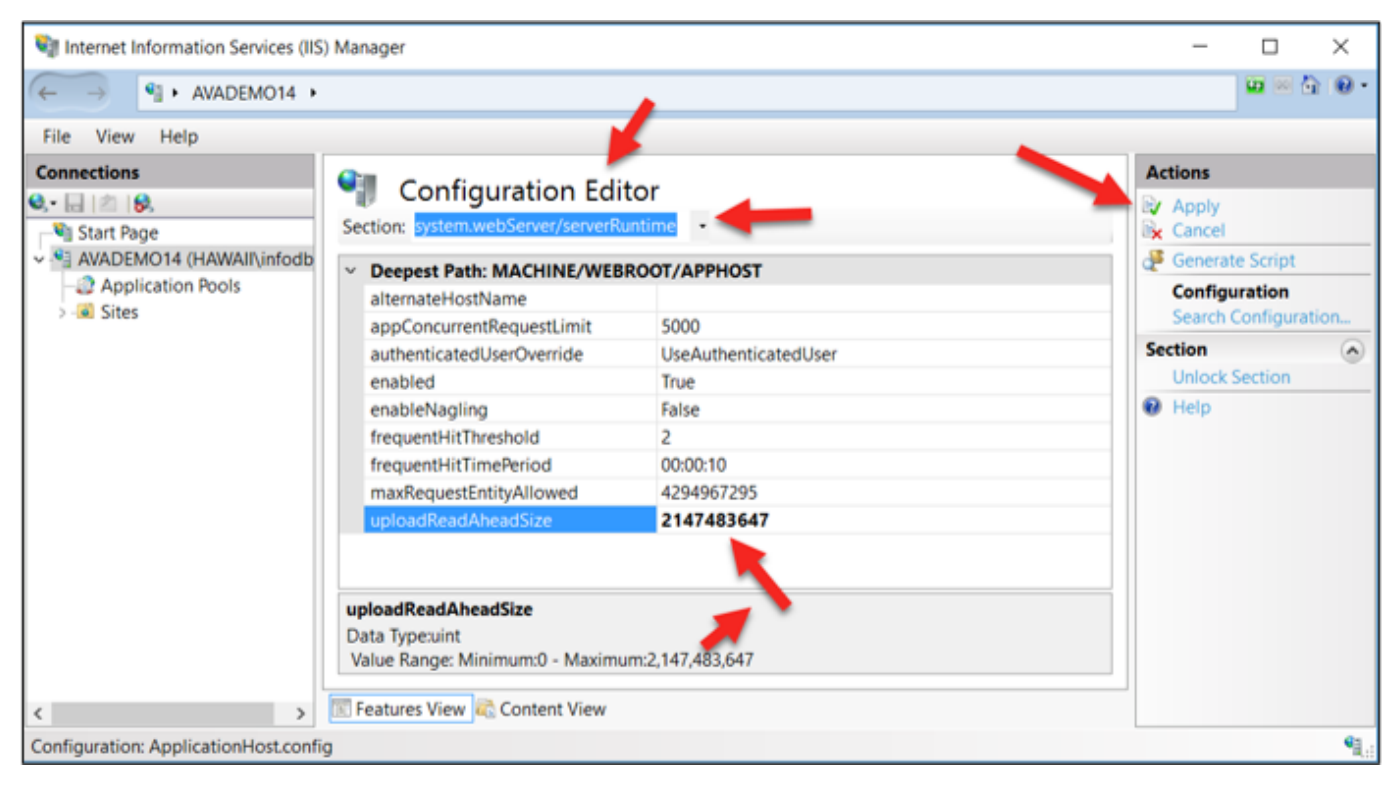

#### 2. Website hinzufügen

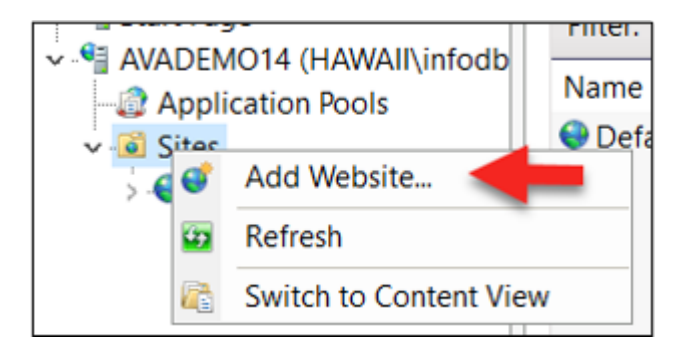

| Add Website                                                                                     |                                             | ? ×    |
|-------------------------------------------------------------------------------------------------|---------------------------------------------|--------|
| Site name<br>tcsso                                                                              | Application pool:<br>tcsso Select.          |        |
| Content Directory<br>Physical path:<br>C:\inetpub\wwwroot<br>Pass-through authent<br>Connect as | ication<br>Test Settings                    |        |
| Binding<br>Type:<br>http ~<br>Host name:                                                        | IP address: Port:<br>All Unassigned ~ 10090 |        |
| Example: www.conto                                                                              | so.com or marketing.contoso.com             |        |
| ✓ Start Website immed                                                                           | liately<br>OK                               | Cancel |

3. Remove NTLM

15/51

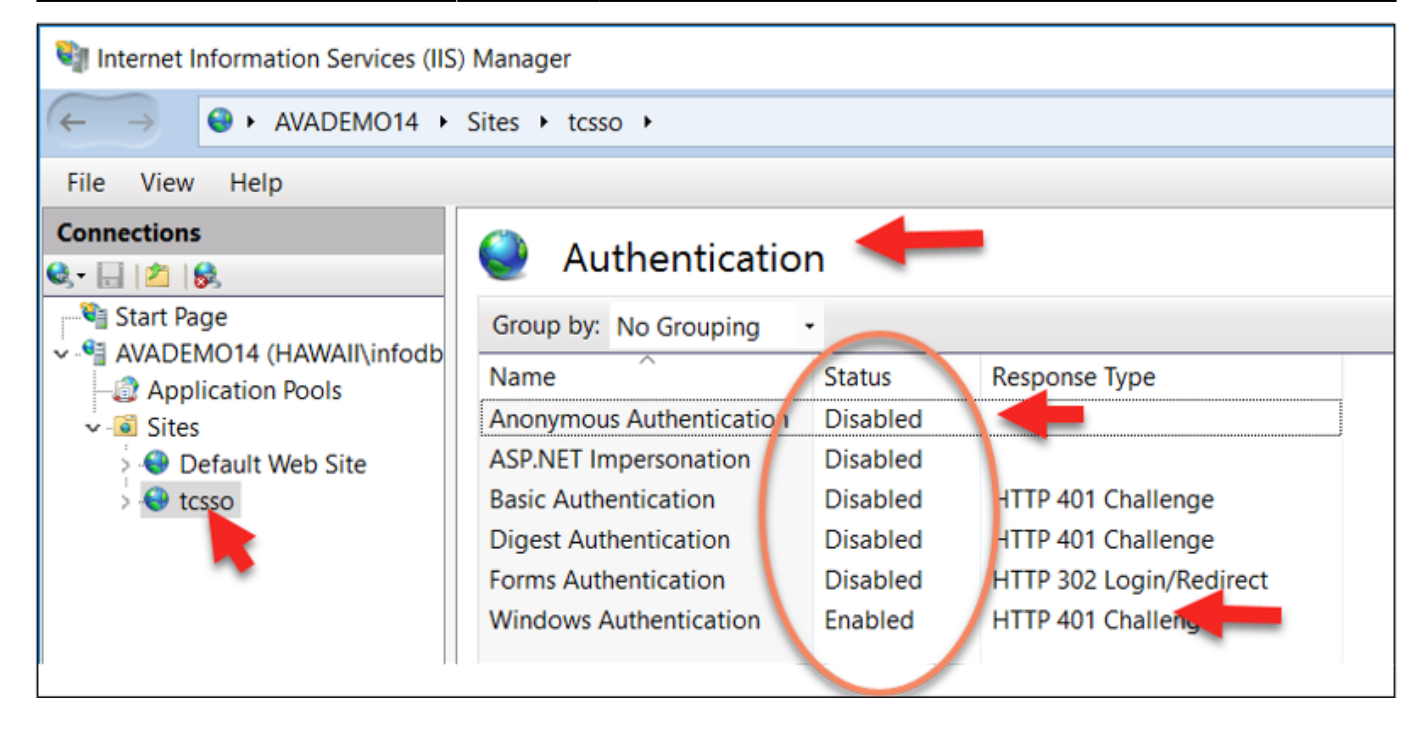

#### RMB Windows Authentication, Providers

| roviders                                                                                  | ?              | ×     | Providers                                                                     | ?                          |
|-------------------------------------------------------------------------------------------|----------------|-------|-------------------------------------------------------------------------------|----------------------------|
| Enabled Providers:                                                                        |                |       | Enabled Providers:                                                            |                            |
| Negotiate                                                                                 | Move U         | qL    | Negotiate                                                                     | Move U                     |
| k                                                                                         | Move Do        | own   |                                                                               | Move Do                    |
| · →                                                                                       | Remov          | ve -  |                                                                               | Remov                      |
| Select a provider from the list of available provi<br>to add it to the enabled providers. | ders and click | : Add | Select a provider from the list of ava<br>to add it to the enabled providers. | ilable providers and click |
| Available Providers:                                                                      |                |       | Available Providers:                                                          |                            |
|                                                                                           |                |       |                                                                               |                            |
|                                                                                           | ✓ Add          |       |                                                                               | ♥ Add                      |

4. Virtuelle Verzeichnis hinzufügen

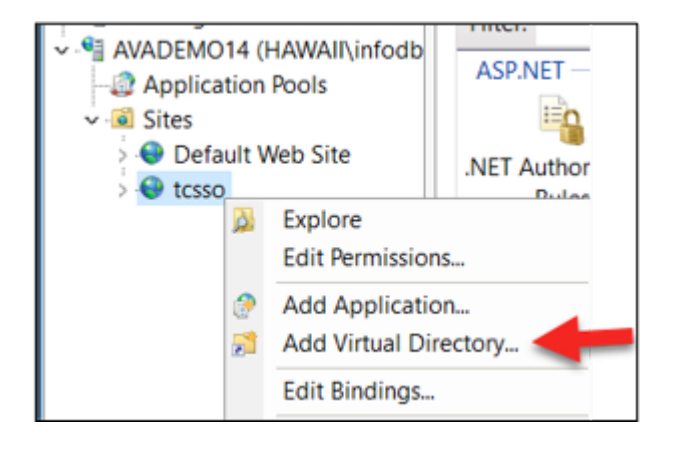

17/51

| Add Virtual Directory       | ?      | Х |
|-----------------------------|--------|---|
|                             |        |   |
| Site name: tcsso            |        |   |
| Path: /                     |        |   |
| Alias:                      |        |   |
| jakarta                     |        |   |
| Example: images             |        |   |
| Physical path:              |        |   |
| C:\pIm\SSO\bin              |        |   |
| Pass-through authentication |        |   |
| Connect as Test Settings    |        |   |
|                             |        |   |
| OK                          | Cancel |   |
|                             |        |   |

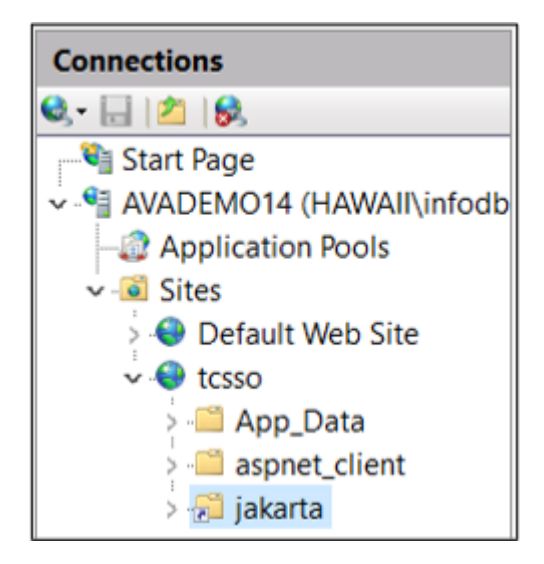

5. ISAPI and CGI Restrictions

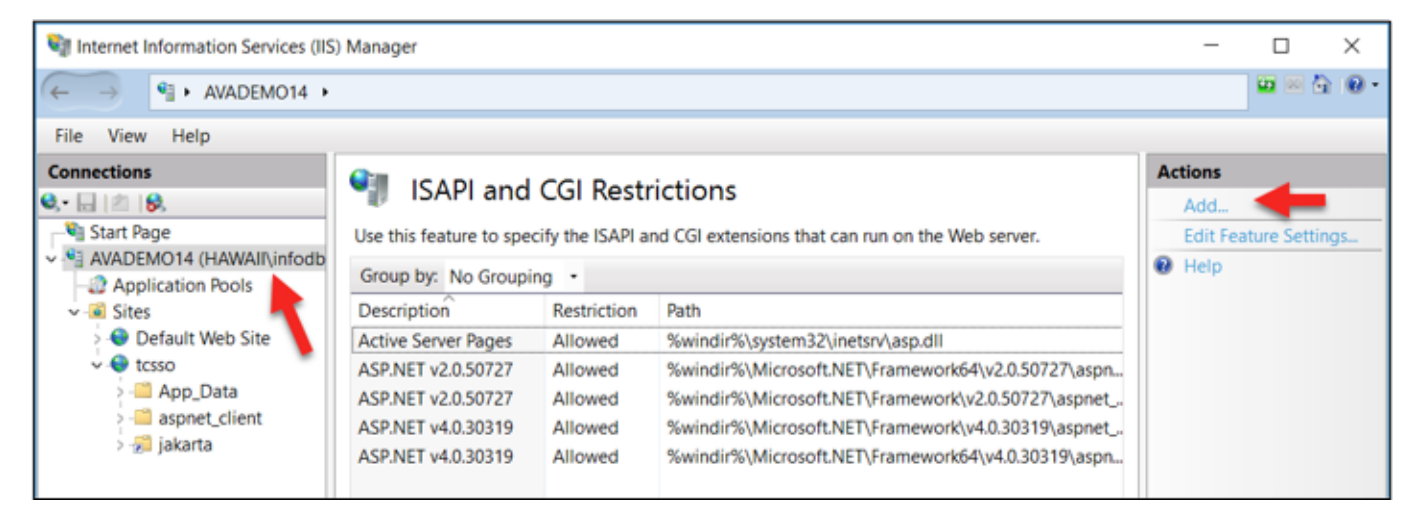

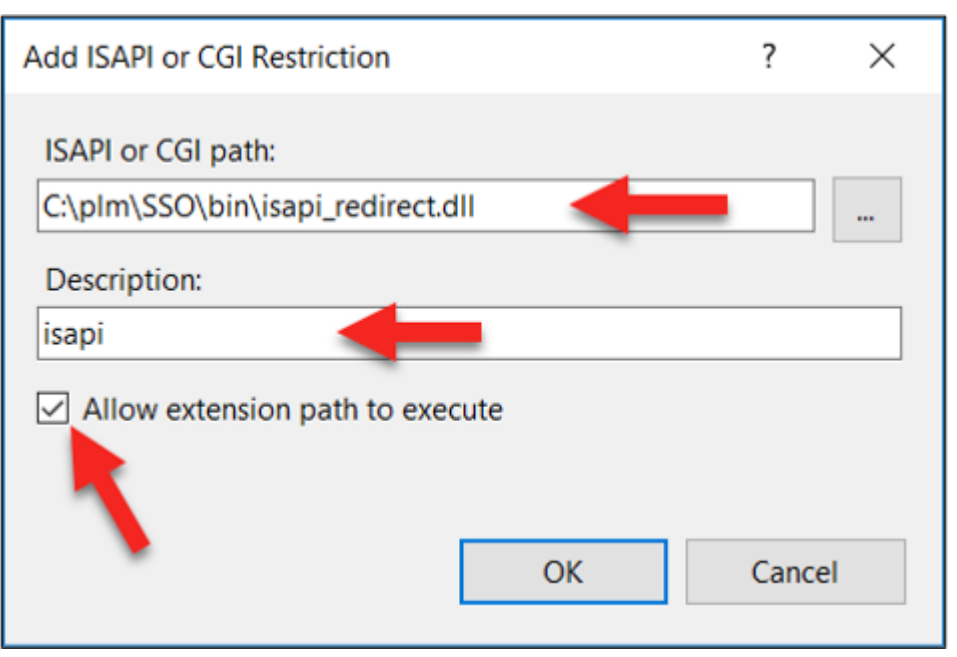

## ISAPI and CGI Restrictions

Use this feature to specify the ISAPI and CGI extensions that can run on the Web server.

| Group by: No Grouping - |             |                                                    |  |  |  |
|-------------------------|-------------|----------------------------------------------------|--|--|--|
| Description             | Restriction | Path                                               |  |  |  |
| Active Server Pages     | Allowed     | %windir%\system32\inetsrv\asp.dll                  |  |  |  |
| ASP.NET v2.0.50727      | Allowed     | %windir%\Microsoft.NET\Framework64\v2.0.50727\aspn |  |  |  |
| ASP.NET v2.0.50727      | Allowed     | %windir%\Microsoft.NET\Framework\v2.0.50727\aspnet |  |  |  |
| ASP.NET v4.0.30319      | Allowed     | %windir%\Microsoft.NET\Framework\v4.0.30319\aspnet |  |  |  |
| ASP.NET v4.0.30319      | Allowed     | %windir%\Microsoft.NET\Framework64\v4.0.30319\aspn |  |  |  |
| isapi                   | Allowed     | C:\pIm\SSO\bin\isapi_redirect.dll                  |  |  |  |

#### 6. ISAPI-Filter

Printed on 2025/07/07 10:44 💐 Internet Information Services (IIS) Manager \_  $\times$ 

| ← → ¶ → AVADEMO14 →                                                                 |                                                                                               |                                                                                                    |                                                | 🖬 🖂 🔂 🔞 -                                   |
|-------------------------------------------------------------------------------------|-----------------------------------------------------------------------------------------------|----------------------------------------------------------------------------------------------------|------------------------------------------------|---------------------------------------------|
| File View Help                                                                      |                                                                                               |                                                                                                    |                                                |                                             |
| Connections                                                                         | Use this feature to configure Group by: No Grouping                                           | ure ISAPI filters that process requests made to the Web server.                                                                                                    |                                                | Actions<br>Add<br>View Ordered List<br>Help |
| Sites     Default Web Site     tcsso     App_Data     aspnet_client     Agl jakarta | Name<br>ASP.Net_2.0.50727.0<br>ASP.Net_2.0.50727-64<br>ASP.Net_4.0_32bit<br>ASP.Net_4.0_64bit | Executable<br>%windir%\Microsoft.NET\Framework\v2.0.50727\asp<br>%windir%\Microsoft.NET\Framework64\v2.0.50727\a<br>%windir%\Microsoft.NET\Framework\v4.0.30319\asp<br>%windir%\Microsoft.NET\Framework64\v4.0.30319\a | Entry Type<br>Local<br>Local<br>Local<br>Local |                                             |

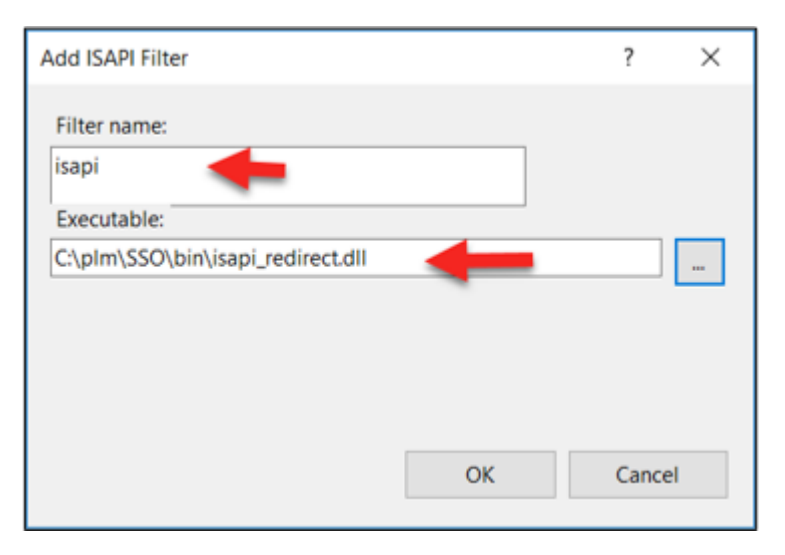

19/51

| Use this feature to configure ISAPI filters that process requests made to the Web server. |                                                 |            |  |  |
|-------------------------------------------------------------------------------------------|-------------------------------------------------|------------|--|--|
| Group by: No Grouping                                                                     | •                                               |            |  |  |
| Name                                                                                      | Executable                                      | Entry Type |  |  |
| ASP.Net_2.0.50727.0                                                                       | %windir%\Microsoft.NET\Framework\v2.0.50727\asp | Local      |  |  |
| ASP.Net_2.0.50727-64                                                                      | %windir%\Microsoft.NET\Framework64\v2.0.50727\a | Local      |  |  |
| ASP.Net_4.0_32bit                                                                         | %windir%\Microsoft.NET\Framework\v4.0.30319\asp | Local      |  |  |
| ASP.Net_4.0_64bit                                                                         | %windir%\Microsoft.NET\Framework64\v4.0.30319\a | Local      |  |  |
| isapi                                                                                     | C:\pIm\SSO\bin\isapi_redirect.dll               | Local      |  |  |
|                                                                                           |                                                 |            |  |  |

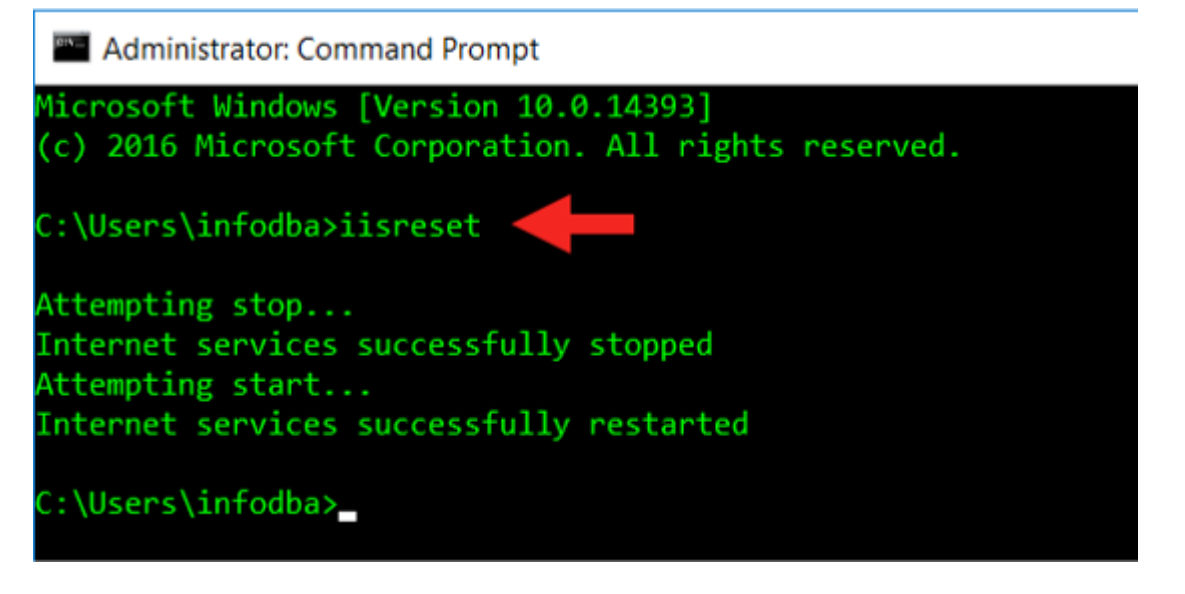

#### 7. Default Web Site deaktivieren

Bleibt auch bei Reboot gestoppt...

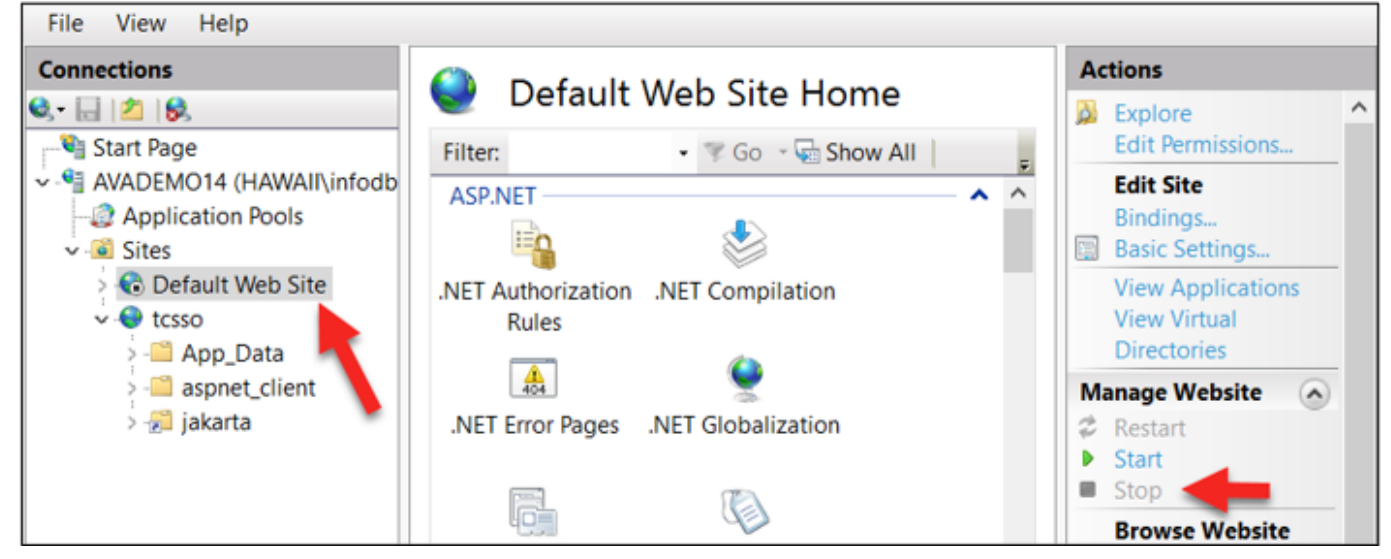

IIS testen: http://avademo14:10090/ IIS wird auf Tomcat umgeleitet

| 🗲 🛞 😹 http://avao     | demo14:10090/                           |                           | t∕9.0.16 ×           | - □ ×<br>☆☆◎  |
|-----------------------|-----------------------------------------|---------------------------|----------------------|---------------|
| Home Documenta        | tion Configuration Example<br>at/9.0.16 | s Wiki Mailing Lists      |                      | Find Help     |
| If                    | you're seeing this, you've              | successfully installed To | mcat. Congratulation | s!            |
|                       | Recommended Reading:                    |                           |                      | Server Status |
|                       | Security Considerations How-            | То                        |                      | Manager App   |
|                       | Clustering/Session Replication          | n How-To                  |                      | Host Manager  |
| Developer Quick Sta   | art                                     |                           |                      |               |
| Tomcat Setup          | Realms & AAA                            | Examples                  | Servlet Specif       | ications      |
| First Web Application | JDBC Data Sources                       |                           | Torncat Versio       | 115           |

## 7. Installing Security Services

## 7.1 SSO Sources vorbereiten

In aktuell installiertem Patch, z.B.

 $...\Tc12.2.0\_patch\_8\_wntx64\wntx64\additional\_applications\so\[]TcSecurityServices12.2\_20200318.z$  ip

entpacken:

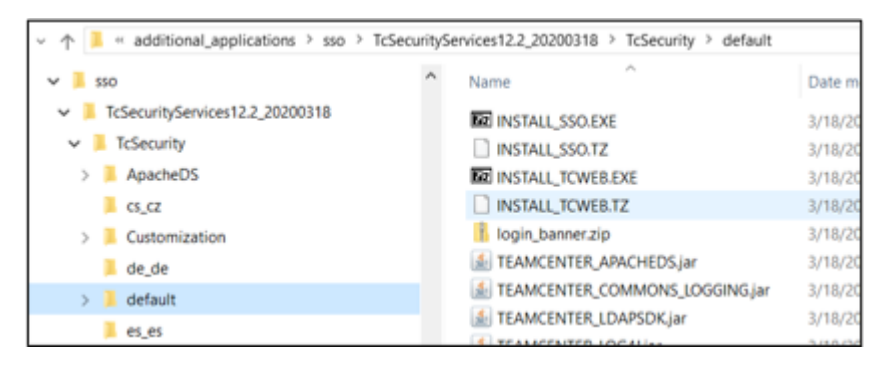

Folgendes ausführen:

 $\label{eq:linear} ...\wntx64\additional_applications\so\TcSecurityServices12.2_xx\TcSecurity\default\INSTALL_SSO.EXE ...\wntx64\additional_applications\so\TcSecurityServices12.2_xx\TcSecurity\de_de\INSTALL_SSO_DE_DE.EXE DE.EXE \\$ 

Ergebnis: icd Folders

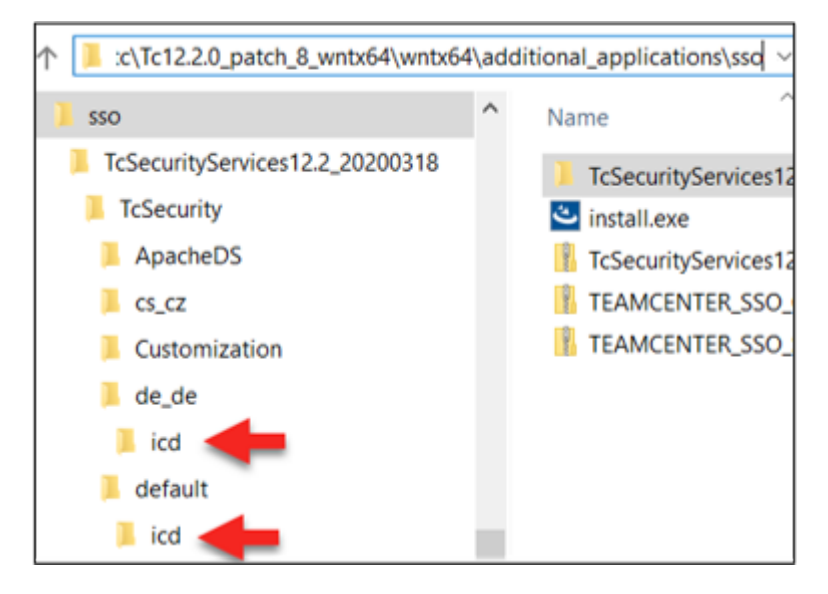

## 7.2 SSO ICD kopieren

Start "C:\plm\web\_tier\insweb.bat«

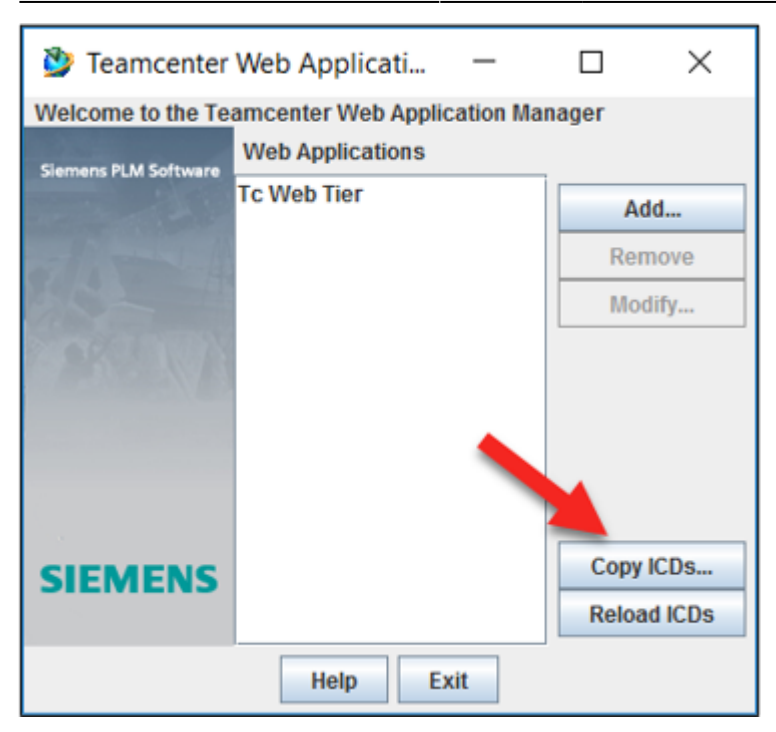

#### Zuvor extrahierte ICD einlesen

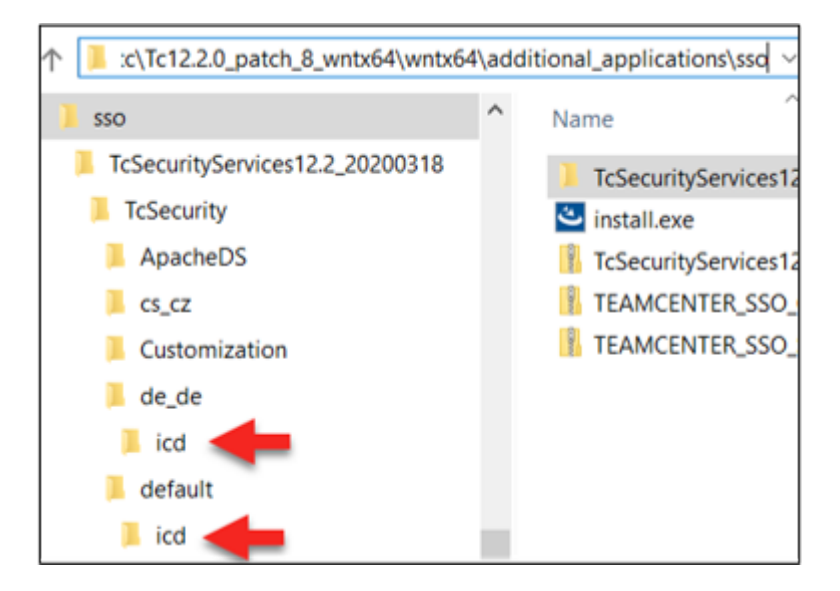

## 8. Tss-logiservice erstellen

### 8.1 Create the Login Service

- 1. Start the Web Application Manager
  - c:\plm\web\_tier\insweb.bat

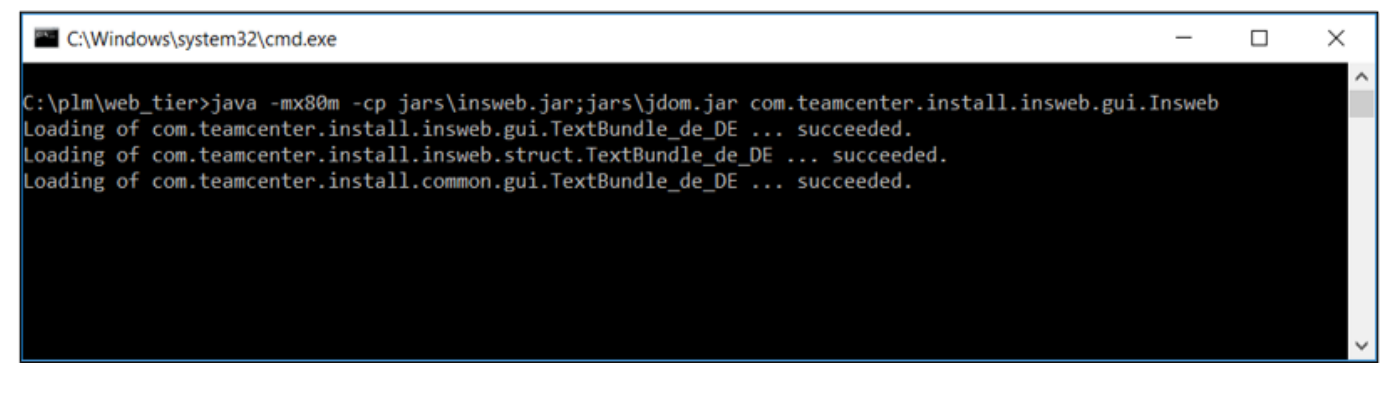

Java must be installed...

Teamcenter Web-Anwendungs-Manager

• Select: Hinzufügen...

| 🥸 Teamcenter         | Web-Anwendung       | _      |                      | ×                |
|----------------------|---------------------|--------|----------------------|------------------|
| Willkommen bei Te    | amcenter Web-Anwend | ungs-N | Manager              |                  |
| Siemens PLM Software | Web-Anwendungen     |        |                      |                  |
| in the state         |                     |        | Hinzufü              | gen              |
| all and the          |                     |        | Entfer               | nen              |
|                      |                     |        | Ände                 | rn               |
| PARE NA              |                     |        |                      |                  |
|                      |                     |        |                      |                  |
| SIEMENS              |                     |        | ICDs kop<br>ICDs neu | ieren<br>1 laden |
|                      | Hilfe Beend         | en     |                      |                  |

#### 2. Add Web Application

- Name: tss-loginservice
- Staging Location: c:\plm\web\_tier\tss-loginservice
- Advanced Web Application Options...

Zu verwendende Datei: tss-loginservice

|                                                                                                    | 🎐 Add Web Applicatio                                                                                            | n                                                                                                    | _       |                         | ×     |
|----------------------------------------------------------------------------------------------------|----------------------------------------------------------------------------------------------------|----------------------------------------------------------------------------------------------------|---------|-------------------------|-------|
| 🎐 Advanced We — 🗆 🗙                                                                                                    | Name                                                                                                    | tss-loginservice                                                                                                    |         |                         |       |
|                                                                                                    | Staging Location                                                                                                | C:\pIm\web_tier\tss-loginservice                                                                                                    |         | Browse                  |       |
| Automatically Build Deployable File Deployable File Name tss-loginservice Copy Main ICD Files Locally Session Timeout 1440 Distributable OK Cancel Help | Disk Locations for Install Ima<br>D:plm\software\tc\Tc12.2.0_<br>D:\plm\software\tc\Tc12.2.0_<br>Solution Type: | Advanced Web Application Options<br>ges<br>patch_8_wntx64\wntx64\additional_applications\sso\T<br>patch_8_wntx64\wntx64\additional_applications\sso\T | •-<br>/ | Add<br>Remove<br>Modify | ,     |
|                                                                                                    | Selected Solutions                                                                                              |                                                                                                    |         |                         |       |
|                                                                                                    | Teamcenter - Web Tier Infras                                                                                    | structure .                                                                                                    |         | Solutions               |       |
|                                                                                                    |                                                                                                    | OK Carlol Help                                                                                                    |         |                         |       |
|                                                                                                    |                                                                                                    | <b>P</b>                                                                                                    |         |                         |       |
| Disk Locations for Install Images                                                                                                    | wntx64\wntx64\additional                                                                                        | applications\sso\TcSecurityServices12.2 20200                                                                                                    | 318\Tc  | Security\de             | de    |
| D:\pIm\software\tc\Tc12.2.0_patch_8_                                                                                                    | wntx64\wntx64\additional                                                                                        | applications\sso\TcSecurityServices12.2_20200                                                                                                    | 318\Tc  | Security\de             | fault |

- 3. Disk Locations for Install Images
  - Add...

#### Enter disk locations

The Disk Locations for Install Images box contains the default path to the installation files for the Teamcenter solutions on the software distribution image. For this install, select the directory containing the INSTALL\_TCWEB.EXE/TZ and INSTALL\_SSO.EXE/TZ files for your system. You can change this default path if necessary by selecting one default path and clicking Modify.

#### Note

Additional language support requires the same process for each INSTALL\_SSO\_locale.EXE file. Add this location to the list of disk locations. For example, the *install-root*/de\_de location contains the following files for the German language:

- TEAMCENTER\_\$\$0\_LOGINSERVICE\_DE\_DE.jar
- TEAMCENTER\_\$\$O\_LDAPIDPROVIDER\_DE\_DE.jar
- TEAMCENTER\_\$\$0\_LOGINSERVICE\_HELP\_DE\_DE.jar

#### 4. Solution Typ: $\rightarrow$ Thin Client

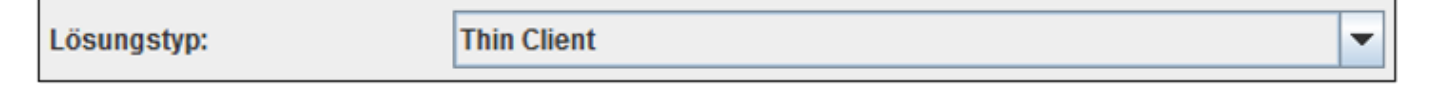

#### 5. Selected Solutions

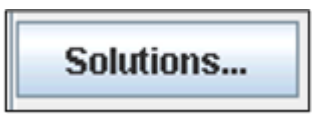

- Select the following:
  - Security Services Login Service Web Application (required)
  - Language (optional)

| Select Solutions                                                     | -          |                     | ×    |
|----------------------------------------------------------------------|------------|---------------------|------|
| 8) Teamcenter 12.2.0.8 Global Services Framework - Security Proxy    |            |                     | ^    |
| 9) Teamcenter 12.2.0.8 Global Services Framework - Teamcenter Enter  | erprise Co | onnector            |      |
| 10) Teamcenter 12.2.0.8 Global Services Framework - Teamcenter SO    | A Conne    | ctor                |      |
| 11) Teamcenter Security Services Identity Service Web Application    |            |                     |      |
| 12) Teamcenter Security Services Java API Documentation              |            |                     |      |
| ☑ 13) Teamcenter Security Services Login Service Web Application     | -          |                     |      |
| 14) Teamcenter - Web Tier Core Applications [2]                      |            |                     |      |
| 15) Teamcenter 12.2.0.8 Global Services Framework - EPSync Reacto    | r [6]      |                     |      |
| 16) Teamcenter 12.2.0.8 Global Services Framework - JMS Messaging    | [6]        |                     |      |
| 17) Teamcenter 12.2.0.8 Global Services Framework - Teamcenter So    | urcing [§  | 91 🌙                |      |
| 18) Teamcenter Security Services Identity Service Web Application Lo | calizatio  | n (Ger <b>son</b> ) | [11] |
| ✓ 19) Teamcenter Security Services Login Service Web Application Loc | alization  | (German) [1         | 3]   |

• Confirm with: OK

#### 6. Terminate Add Web Application

• Check entries...

| Madd Web Application - |                                                           |         |      | $\times$ |
|------------------------|-----------------------------------------------------------|---------|------|----------|
| Name                   | tss-loginservice                                          |         |      |          |
| Staging Location       | C:\pIm\web_tientss-loginservice                           |         | Brow | se       |
| Description            |                                                           |         |      |          |
|                        | Advanced Web Application Options                          |         |      |          |
| Disk Locations for In: | stall Images                                              |         |      |          |
| D:\pIm\software\tc\Te  | c12.2.0_patch_8_wntx64\wntx64\additional_applications\sso | TcSe    | Add  |          |
| D:\pim\software\tc\Te  | TcSe                                                      | Remove  |      |          |
|                        |                                                           | Modi    | fy   |          |
| Solution Type:         | Thin Client                                               | -       |      |          |
| Selected Solutions     |                                                           |         |      |          |
| Teamcenter Security    | y Services Login Service Web Application                  |         |      |          |
| reamcenter security    | sn)                                                       | Solutio | ms   |          |
|                        | OK Cancel Help                                            |         |      |          |

- Confirm with: OK
- 7. Progress:
  - Confirm with: OK

| Progress                                                                                                    | × |
|----------------------------------------------------------------------------------------------------|---|
| \TEAMCENTER_SSO_LOGINSERVICE_HELP_DE_DE.jar'.<br>Done with extraction of files<br>Starting generation of web.xml file<br>Done with generation of web.xml file<br>Starting processing PARAM_FILES/TABLE_FILE tags<br>Done with processing PARAM_FILES/TABLE_FILE tags<br>Starting generation of WAR file<br>Done with generation of WAR file | ^ |
| Installation complete.                                                                                                    |   |
| Click OK to continue.                                                                                                    |   |
| ОК                                                                                                    |   |
|                                                                                                    |   |

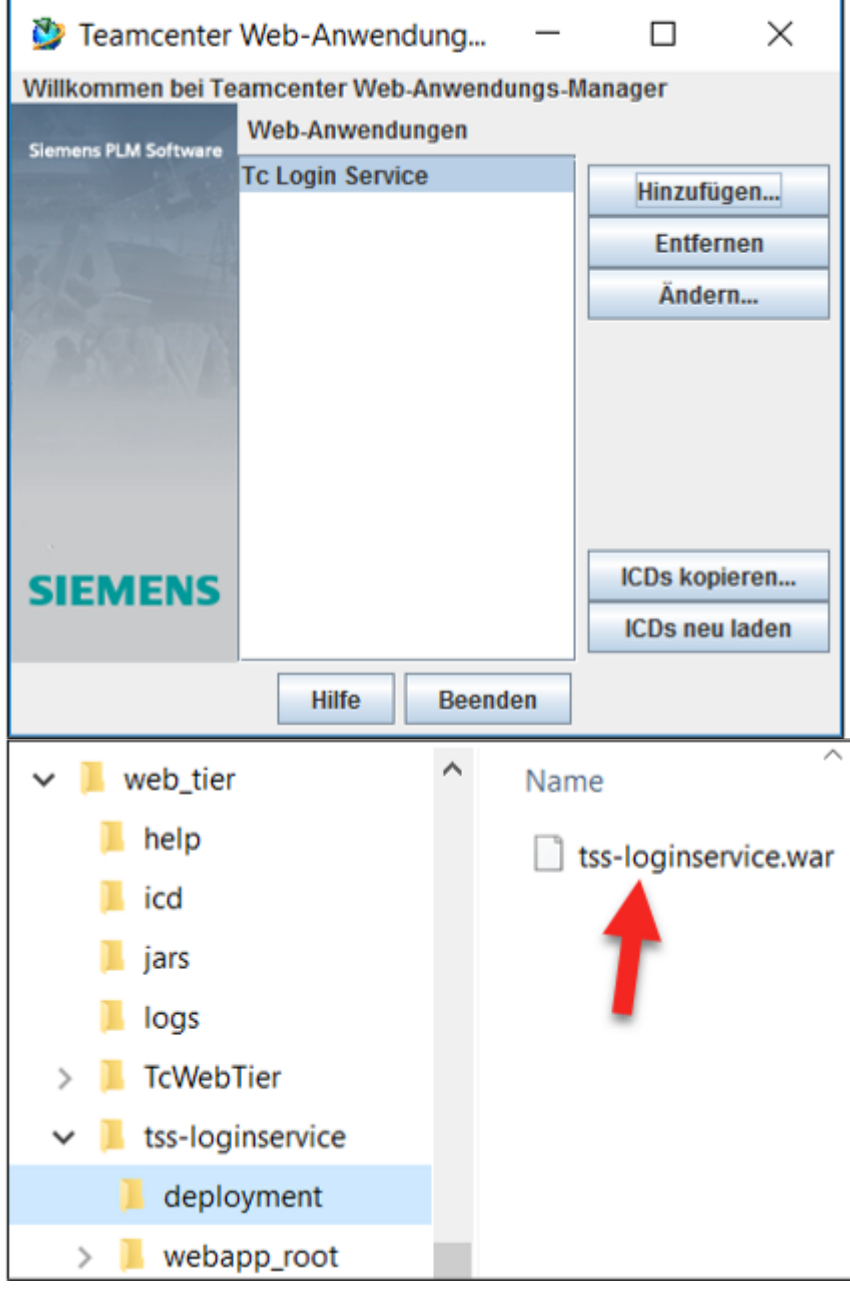

## 9. Tss-idservice erstellen

### 9.1 Create the Identity Service

- 1. Start the Web Application Manager
  - c:\plm\web\_tier\insweb.bat

| C:\Windows\system32\cmd.exe                                                                                                    |             | × |
|----------------------------------------------------------------------------------------------------|-------------|---|
| C:\plm\web_tier>java -mx80m -cp jars\insweb.jar;jars\jdom.jar com.teamcenter.install.insweb.gui.Insw<br>Loading of com.teamcenter.install.insweb.gui.TextBundle_de_DE succeeded.<br>Loading of com.teamcenter.install.insweb.struct.TextBundle_de_DE succeeded.<br>Loading of com.teamcenter.install.common.gui.TextBundle_de_DE succeeded. | <i>i</i> eb | ^ |

Teamcenter Web-Anwendungs-Manager

• Select: Hinzufügen...

| 🥸 Teamcenter          | Web Application Manager          | _ |               | $\times$        |
|-----------------------|----------------------------------|---|---------------|-----------------|
| Welcome to the Te     | amcenter Web Application Manager |   |               |                 |
| Siemens PLM Software  | Web Applications                 |   |               |                 |
| and the second second | Tc Web Tier                      |   | A             | id              |
| C. C. C. A.           |                                  | _ | Rer           | nove            |
| 0.0-                  |                                  |   | Mo            | dify            |
| SIEMENS               |                                  |   | Copy<br>Reloa | ICDs<br>Id ICDs |
|                       | Help Exit                        |   |               |                 |

Add Web Application

- Name: tss-idservice
- Staging Location: c:\plm\web\_tier\tss-idservice
- Advanced Web Application Options...

Zu verwendende Datei: tss-idservice

|                                     | 🥸 Add Web Application                                             | – 🗆 X                             |
|-------------------------------------|-------------------------------------------------------------------|-----------------------------------|
|                                     | lame tss-idservice Staging Location C:\pIm\web_tier\tss-idservice | Browse                            |
|                                     | Description                                                       |                                   |
|                                     | Advanced Web App                                                  | lication Options                  |
| 墬 Advanced We — 🗆 🗙                 | )isk Jacutons for Install Images<br>                              | /ntx64\additional_applicati       |
| Automatically Build Deployable File | D:\plm\software\tc\Tc12.2.0_patch_8_wntx64\w                      | ntx64\additional_applicati Remove |
| Copy Main ICD Files Locally         |                                                                   | Modify                            |
| Session Timeout 1440                | Solution Type: Thin Client                                        | ▼                                 |
| Distributable                       | Selected Solutions                                                |                                   |
| OK Cancel Help                      | Feamcenter - Web Tier Infrastructure                              |                                   |
|                                     | leamcenter - Web Tier Core Applications                           | Solutions                         |
|                                     |                                                                   |                                   |
|                                     |                                                                   |                                   |

- 2. Disk Locations for Install Images
  - Add...

| Disk Locations for Install Images                                                                                                |
|----------------------------------------------------------------------------------------------------|
| D:\pIm\software\tc\Tc12.2.0_patch_8_wntx64\wntx64\additional_applications\sso\TcSecurityServices12.2_20200318\TcSecurity\de_de   |
| D:\pIm\software\tc\Tc12.2.0_patch_8_wntx64\wntx64\additional_applications\sso\TcSecurityServices12.2_20200318\TcSecurity\default |
|                                                                                                    |
|                                                                                                    |
|                                                                                                    |

OK

Cancel

Help

3. Solution Typ:  $\rightarrow$  Thin Client

4. Selected Solutions

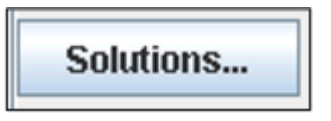

Select the following:

- TC Security Services Identity Service Web Application (requiered)
- Language (optional)

29/51

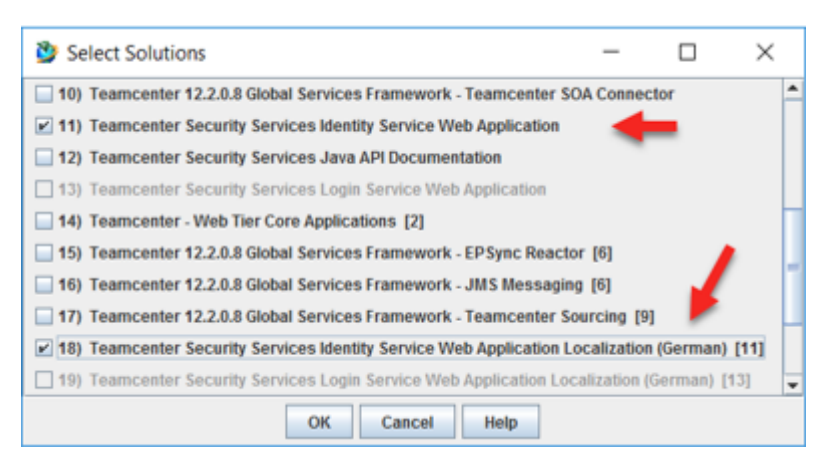

• Confirm with: OK

#### Terminate Add Web Application

• Check entries...

| 🎐 Add Web          | Application                                       | _           |         | $\times$ |
|--------------------|---------------------------------------------------|-------------|---------|----------|
| Name               | tss-idservice                                     |             |         |          |
| Staging Location   | C:\pIm\web_tier\tss-idservice                     |             | Brow    | se       |
| Description        |                                                   |             |         |          |
|                    | Advanced Web Application Options                  |             |         |          |
| Disk Locations for | or Install Images                                 |             |         |          |
| D:\pIm\software\   | tc\Tc12.2.0_patch_8_wntx64\wntx64\additional_     | applicati   | Add     |          |
| D:\pim\software\   | tc\Tc12.2.0_patch_8_wntx64\wntx64\additional_     | applicati   | Remo    | ove      |
|                    |                                                   |             | Modi    | fy       |
|                    |                                                   |             |         |          |
| Solution Type:     | Thin Client                                       | -           |         |          |
| Selected Solution  | ns                                                |             |         |          |
| Teamcenter Sec     | urity Services Identity Service Web Application   |             |         |          |
| Teamcenter Sec     | urity Services Identity Service Web Application L | ocalization |         | _        |
|                    |                                                   |             | Solutio | ns       |
| •                  | <b>II</b>                                         | •           |         |          |
|                    | OK Cancel Help                                    |             |         |          |

- Confirm with: OK
- 5. Progress:

| Progress                                                                                                    | Х |
|----------------------------------------------------------------------------------------------------|---|
| \TEAMCENTER_SSO_LDAPIDPROVIDER_DE_DE.jar'.<br>Done with extraction of files<br>Starting generation of web.xml file<br>Done with generation of web.xml file<br>Starting processing PARAM_FILES/TABLE_FILE tags<br>Done with processing PARAM_FILES/TABLE_FILE tags<br>Starting generation of WAR file | ~ |
| Done with generation of WAR file                                                                                                    |   |
| Installation complete.                                                                                                    |   |
| Click OK to continue.                                                                                                    | ~ |
| ОК                                                                                                    |   |

• Confirm with: **OK** 

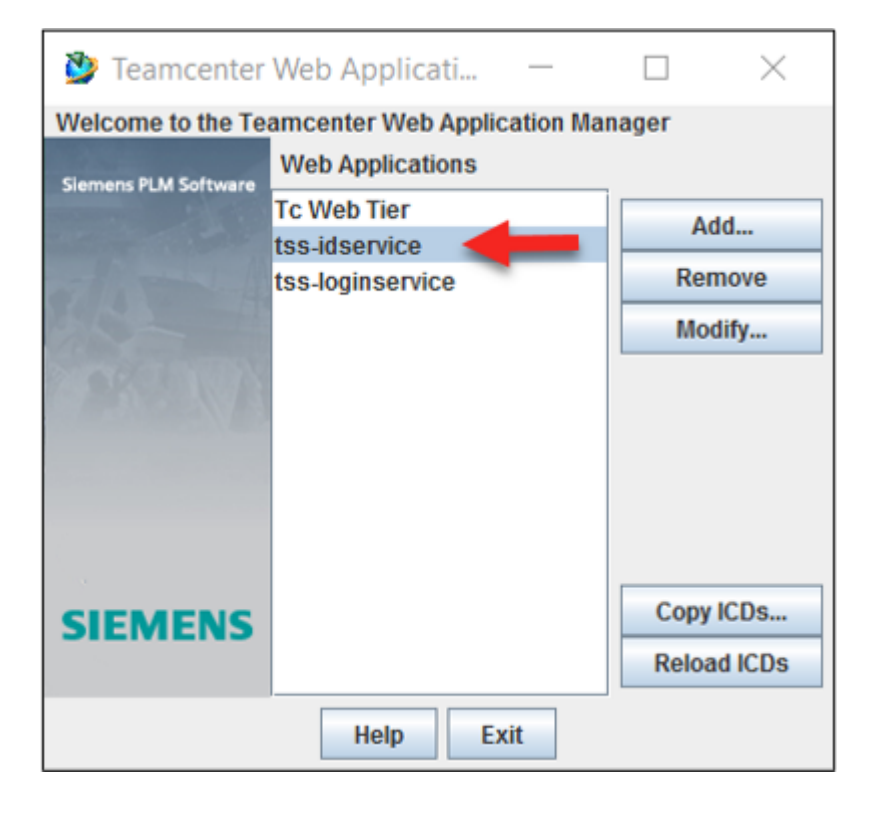

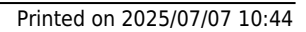

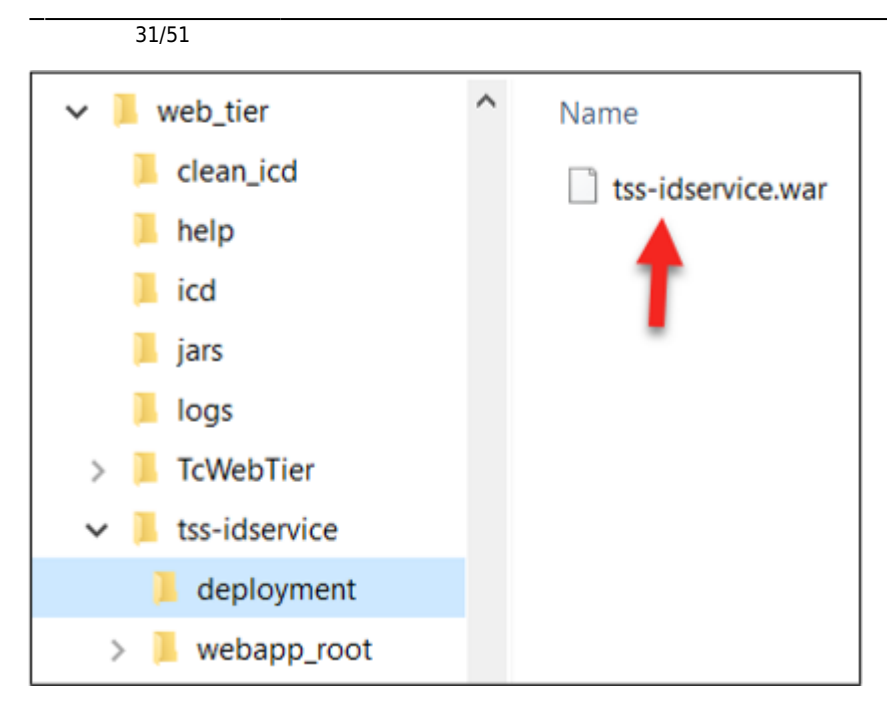

## **10.** Tss-loginservices anpassen

### 10.1 LdapAdmin

### 10.1.1 Mit LdapAdmin Loginuser überprüfen

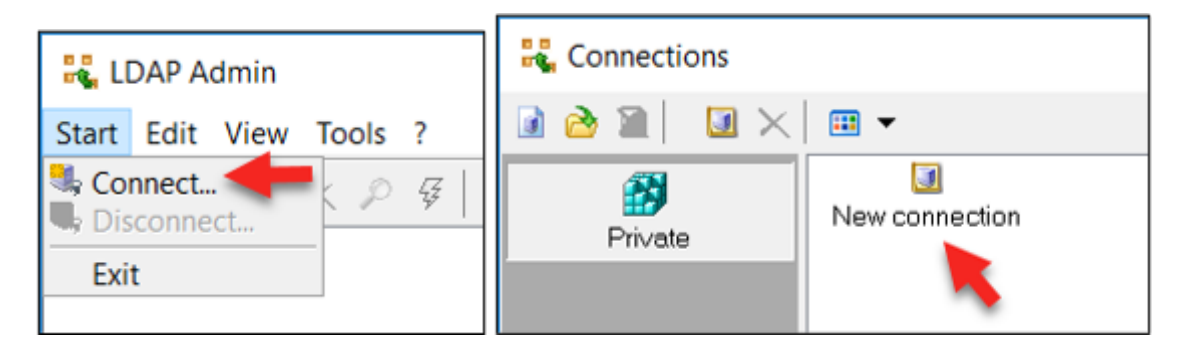

| Connection properties                | $\times$ |
|--------------------------------------|----------|
| Connection name:                     |          |
| General Options Attributes           |          |
| Connection:                          |          |
| Host: avademo14 Port: 389 Version: 3 | /        |
| Base: Fetch DNs                      |          |
| Simple authentication GSS-API        |          |
| Account                              |          |
| Username: hawaii\infodba             | ]        |
| Password:                            |          |
| Anonymous connection                 |          |
|                                      |          |
| Test connection OK _                 |          |
| Ldapadmin ×                          |          |
| Connection is successful.            |          |
| ОК                                   |          |

#### 10.1.2 tss-loginservice anpassen, Modify Tables

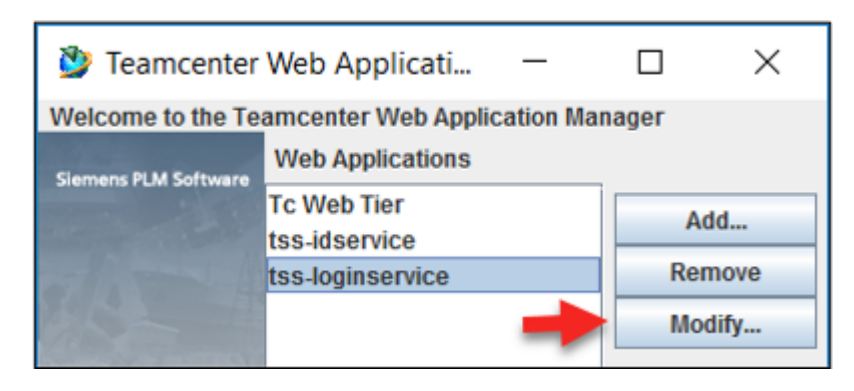

33/51

Printed on 2025/07/07 10:44

| 🥸 Modify Web            | Application                  |                      |                           |            | _                        |            | ×   |
|-------------------------|------------------------------|----------------------|---------------------------|------------|--------------------------|------------|-----|
| Name                    | tss                          | -loginservice        |                           |            |                          |            |     |
| Staging Location        | C:V                          | olm/web_tier/tss-lo  | ainservice                | Modify Wel | b Applicatio             | n Informat | ion |
| bluging coodion         | 0.4                          |                      | ginoennee                 | Mod        | ify Disk Loc             | ations     |     |
| Description             |                              |                      |                           | Modify     | Context Pa               | rameters.  |     |
| Solution Type:          | Thir                         | n Client             | _                         |            | Modify Tabl              | es         |     |
| Installed Solutions     |                              |                      |                           |            | Add Solutio              | ns         |     |
| Teamcenter Securit      | ty Services Login Se         | ervice Web Applica   | ation                     | Re         | install Solut            | tions      |     |
| Teamcenter Securit      | ty Services Login Se         | ervice Web Applica   | ation Localization (Germa | an)        |                          |            |     |
|                         |                              |                      |                           | Gener      | Generate Deployable File |            |     |
|                         |                              |                      |                           |            | Copy ICD Fil             | es         |     |
| ICD Files Last Copie    | d: <no copy="" dono=""></no> |                      |                           | View C     | Component                | Versions   |     |
| ICD Flies Last Copied   | a. No copy done>             |                      |                           |            |                          |            |     |
|                         |                              | OK                   | Cancel Help               |            |                          |            |     |
|                         |                              |                      |                           |            |                          |            |     |
| 🎐 Modify                | - 0                          | ×                    |                           |            |                          |            |     |
| Tables                  |                              |                      |                           |            |                          |            |     |
| Login Input Definit     | tions                        |                      |                           |            |                          |            |     |
|                         |                              |                      |                           |            |                          |            |     |
|                         |                              | Aodify               |                           |            |                          |            |     |
|                         |                              |                      |                           |            |                          |            |     |
|                         |                              |                      |                           |            |                          |            |     |
|                         |                              |                      |                           |            |                          |            |     |
|                         |                              |                      |                           |            |                          |            |     |
| OK                      | Cancel Hel                   | p                    |                           |            |                          |            |     |
|                         |                              |                      |                           |            | 1                        |            |     |
| Modify Table            |                              |                      | _                         |            |                          |            |     |
| Table: Login Input Def  | finitions                    |                      |                           |            |                          |            |     |
| name                    | where                        | required             | idpkey                    |            |                          |            |     |
| tcsso_username          | form                         | true                 | User                      |            |                          |            |     |
| tcsso_password          | form                         | false                | Password                  |            |                          |            |     |
| tcsso_newpassword       | form                         | false                | NewPassword               | Add Row    |                          |            |     |
| tcsso_locale            | form                         | false                | Liseri ocale              | Remove Row |                          |            |     |
|                         |                              |                      | Joonzolate                |            |                          |            |     |
|                         |                              |                      |                           |            |                          |            |     |
| Table Description       |                              |                      |                           |            |                          |            |     |
| The value must be of ty | pe 'BOOLEAN'. This           | column requires a va | lue in each field. 🔺      |            |                          |            |     |
| a idahara Thia dafiasa  | the second second second     |                      | While the use destriction |            |                          |            |     |
| dentity provider.       |                              |                      |                           |            |                          |            |     |
|                         |                              |                      |                           |            |                          |            |     |
| The value must be of ty | ype 'STRING'. This col       | umn requires a valu  | e in each field.          |            |                          |            |     |
| ▼                       |                              |                      |                           |            |                          |            |     |
|                         | OF                           | Cancel               | Help                      |            |                          |            |     |
|                         |                              |                      |                           |            | J                        |            |     |

10.1.3 tss-loginservice anpassen, Modify Context Parameters

| Modify Web Application                                                                               | 1                                                                                  | - 🗆 X                                                       |
|----------------------------------------------------------------------------------------------------|------------------------------------------------------------------------------------|-------------------------------------------------------------|
| Name<br>Staging Location                                                                             | tss-loginservice<br>C:\pIm\web_tien\tss-loginservice                               | Modify Web Application Information<br>Modify Disk Locations |
| Description                                                                                          |                                                                                    | Modify Context Parameters                                   |
| Solution Type:                                                                                       | Thin Client                                                                        | Modify Tables                                               |
| Installed Solutions                                                                                  |                                                                                    | Add Solutions                                               |
| Teamcenter Security Services Lo<br>Teamcenter Security Services Lo                                   | ogin Service Web Application<br>ogin Service Web Application Localization (German) | Reinstall Solutions                                         |
|                                                                                                    |                                                                                    | Generate Deployable File                                    |
|                                                                                                    |                                                                                    | Copy ICD Files                                              |
| ICD Files Last Copied: <no copy="" d<="" th=""><th>one&gt;</th><th>View Component Versions</th></no> | one>                                                                               | View Component Versions                                     |
|                                                                                                    | OK Cancel Help                                                                     |                                                             |

| tcsso.login_service.sso_service_url:             | http://avademo14.hawaii.com:7070/tss-idservice |
|--------------------------------------------------|------------------------------------------------|
| identityServicePassword:                         | sicheres Passwort eingeben: 1nFodbAA           |
| tcsso.behind_sso_gateway:                        | true                                           |
| tcsso.gateway.field.type:                        | remote_user                                    |
| tcsso.gateway.field.name:                        | REMOTE_USER                                    |
| tcsso.login_service.enable_session_agent_applet: | false                                          |
| tcsso.login_service.enableCsrf:                  | false                                          |

| 🥸 Pro      | gress                                             | ×                                               |  |
|------------|---------------------------------------------------|-------------------------------------------------|--|
| File gener | ration complete.                                  | ^                                               |  |
|            |                                                   |                                                 |  |
| Click OK t | o continue.                                       |                                                 |  |
|            |                                                   | ~                                               |  |
|            | ОК                                                |                                                 |  |
| 🥸 Mo       | dify Context Parameters                           | - 🗆 ×                                           |  |
| Context P  | Parameters                                        |                                                 |  |
| Req        | Name                                              | Value                                           |  |
|            | webmaster                                         | change_me_webmaster_name@change_me_email_domain |  |
|            | tcsso.login_service.appid                         | TCSSOLoginService                               |  |
|            | tcsso.login_service.http_connection_close         | keep-alive                                      |  |
|            | tcsso.login_service.rp_cookieNamePattern          | PD-H-SESSION-ID, PD-S-SESSION-ID, SMSESSION     |  |
|            | tcsso.login_service.proxyURL                      |                                                 |  |
|            | tcsso.login_service.sso_service_url               | http://avademo14.hawaii.com:7070/tss-idservice  |  |
|            | identityServicePassword                           | *******                                         |  |
|            | tcsso.behind_sso_gateway                          | 🔶 true                                          |  |
|            | tcsso.gateway.field.type remote_user              |                                                 |  |
|            | tcsso.gateway.field.name REMOTE_USER              |                                                 |  |
|            | tcsso.username.filter.class                       |                                                 |  |
|            | tcsso.client.enable.notice.consent.logon.banner   | false                                           |  |
|            | tcsso.forgotten.password.URL                      |                                                 |  |
|            | tcsso.online_help.enable                          | true                                            |  |
|            | tcsso.login_service.enable_session_agent_applet   | false                                           |  |
|            | tcsso.login_service.force_web_browser_login false |                                                 |  |
|            | tcsso.frame_ancestors none                        |                                                 |  |
|            | tcsso.federation_type                             | o.federation_type none                          |  |
|            | tcsso.federation_url                              |                                                 |  |
|            | tcsso.federation_reply_url                        |                                                 |  |
|            | tcsso.federation_logout_url                       |                                                 |  |
|            | tcsso.cors_whitelist                              |                                                 |  |
|            | DEBUG                                             | warn                                            |  |
|            | tcsso.login_service.enableCsrf                    | false                                           |  |

 $\times$ 

## 10.2 Tss-idservices anpassen

### 10.2.1 tss-idservice anpassen, Modify Tables

| 🥸 Teamcenter                                                                           | Web Applicati —                                       |                          |                       |                   |            |
|----------------------------------------------------------------------------------------|-------------------------------------------------------|--------------------------|-----------------------|-------------------|------------|
| Welcome to the Te                                                                      | amcenter Web Application Mana                         | ager                     |                       |                   |            |
| Trefoome to the re                                                                     | Web Applications                                      | .901                     |                       |                   |            |
| Siemens PLM Software                                                                   | To Web Tier                                           |                          |                       |                   |            |
| and the second second                                                                  | tss-idservice                                         | Add                      |                       |                   |            |
| - I want I                                                                             | tss-loginservice                                      | Remove                   |                       |                   |            |
| SLAN H                                                                                 |                                                       | Modify                   |                       |                   |            |
| 12 Alexander                                                                           |                                                       | moully                   |                       |                   |            |
| 🎐 Modify Web App                                                                       | plication                                             |                          | _                     |                   |            |
| Name                                                                                   | tss-idservice                                         | M                        | odify Web Application | Information       |            |
| Staging Location                                                                       | C:\pim\web_tier\tss-idservice                         |                          | Modify Disk Loca      | ations            |            |
| Description                                                                            |                                                       |                          | Modify Context Para   | ameters           |            |
| Solution Tupo                                                                          | This Client                                           |                          | Modify Table          | S                 |            |
| Installed Solutions                                                                    | Thin Grefit                                           |                          | Add Solution          | IS                |            |
| Teamcenter Security Se                                                                 | ervices Identity Service Web Application              | colization (Company)     | Reinstall Soluti      | ons               |            |
| reamcenter Security Se                                                                 | ervices identity Service web Application Lo           | ocalization (German)     | Generate Deploya      | ble File          |            |
|                                                                                        |                                                       |                          | Copy ICD File         | ·S                |            |
| ICD Files Last Conjed: 4                                                               | No convidence                                         |                          | View Component V      | ersions           |            |
| ICD Files Last Copied: St                                                              | No copy done>                                         |                          |                       |                   |            |
| Modify Tables SSO Token Specif Application Regist LDAP Domain map LDAP Configuratio OK | Cancel Help                                           |                          |                       |                   |            |
| 🥸 Modify Table                                                                         |                                                       |                          |                       | -                 |            |
| Table: Application Registry                                                            |                                                       |                          |                       |                   |            |
| Application ID<br>TCEnterprise                                                         | Application Root URL<br>change me enterprise Root IRI | LDAP UserName Attribute  | Trusted Application   | Strip Domain Name | 1          |
| TCEngineering                                                                          | change_me_engineering_RootURL                         | TCEngineeringUserName    | false                 | false             | 1          |
| TCSSOLoginService                                                                      | unused_do_not_change                                  | TCSSOLoginServiceUserNam | e false               | false             |            |
| TCCommunity                                                                            | change_me_community_RootURL                           | TCCommunityUserName      | false                 | false             | Add Row    |
| TCProject                                                                              | change_me_project_RootURL                             | TCProjectUserName        | false                 | false             | Remove Row |
| TCIntegrator                                                                           | change_me_integrator_RootURL                          | TCIntegratorUserName     | false                 | false             | Remove Row |
| TcContentManagement                                                                    | change_me_ContentManagement_RootURL                   | TCEngineeringUserName    | false                 | false             |            |
| TeamcenterBOM                                                                          | No_change_needed_leamcenterBOM                        | ICEngineeringUserName    | false                 | false             |            |
| Teamcenter2                                                                            | change_me_reamcenter2_RootURL                         | sAMAccountName           | false                 | false             |            |
|                                                                                        | here a fine i se mesuer i trateire                    | Per sus research railing | leane e               | line a a          |            |

| Application ID:       | tcprod (SID)                      |
|-----------------------|-----------------------------------|
| Application Root URL: | http://avademo14.hawaii.com:7070/ |

| LDAP UserName Attribute: | sAMAccountName |
|--------------------------|----------------|
| Trusted Application:     | false          |
| Strip Domain Name:       | true           |

| 🎐 Add Row to Table                     | - Application R 🗆 🛛               |  |  |  |
|----------------------------------------|-----------------------------------|--|--|--|
| Application ID                         | tcprod                            |  |  |  |
| Application Root URL                   | http://avademo14.hawali.com:7070/ |  |  |  |
| LDAP UserName Attribute sAMAccountName |                                   |  |  |  |
| Trusted Application                    | false 💌                           |  |  |  |
| Strip Domain Name                      | true 💌                            |  |  |  |
| OK Cancel Help                         |                                   |  |  |  |

### 10.2.2 tss-idservice anpassen, Modify Tables

| 🥸 Modify Web Appli                                                                             | cation                                | - 🗆 ×                              |  |
|------------------------------------------------------------------------------------------------|---------------------------------------|------------------------------------|--|
| Name<br>Staging Location                                                                       | tcc-idservice                         | Modify Web Application Information |  |
| Staying Location                                                                               | C.phiniweb_lienicchoservice           | Modify Disk Locations              |  |
| Description                                                                                    |                                       | Modify Context Parameters          |  |
| Solution Type:                                                                                 | Thin Client                           | Modify Tables                      |  |
| Installed Solutions                                                                            |                                       | Add Solutions                      |  |
| Teamcenter Security Serv                                                                       | ices Identity Service Web Application | Reinstall Solutions                |  |
| Generate Deployable File                                                                       |                                       |                                    |  |
|                                                                                                |                                       | Copy ICD Files                     |  |
| ICD Files Last Copied: <no< th=""><th>copy done&gt;</th><th>View Component Versions</th></no<> | copy done>                            | View Component Versions            |  |
| OK Cancel Help                                                                                 |                                       |                                    |  |

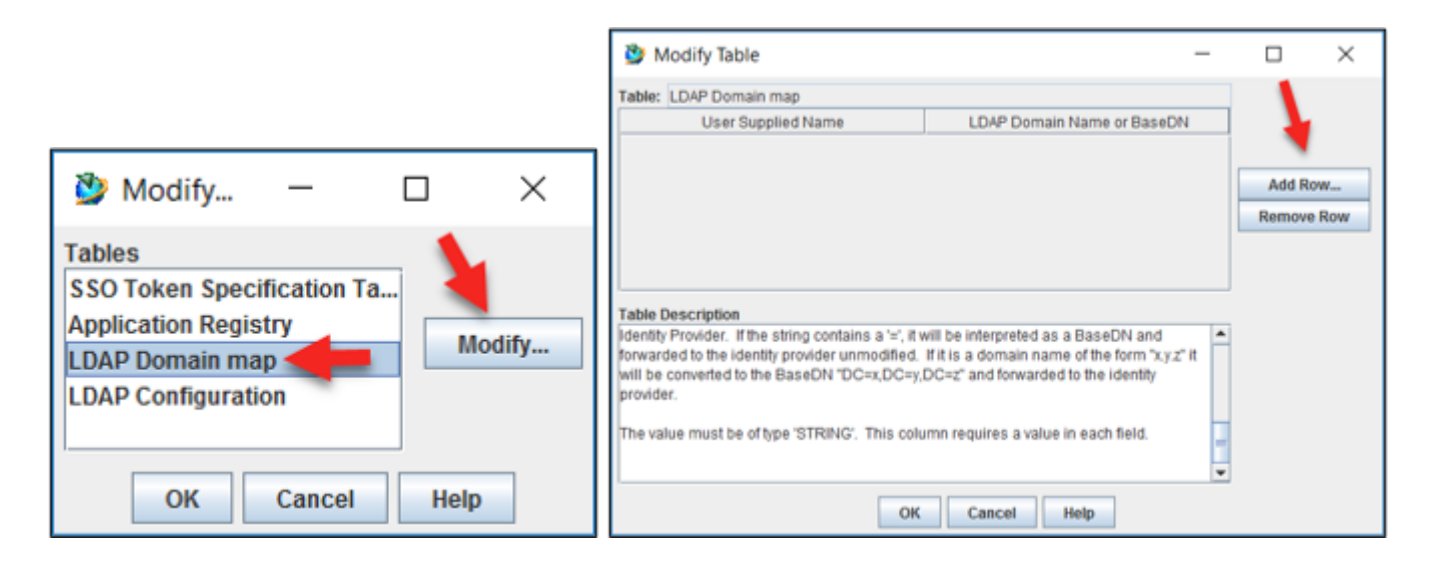

| User Supplied Name:         | infodba (Domänenbenutzer welcher abfragen darf ob TC-User<br>Mitglied in Domäne ist) |
|-----------------------------|--------------------------------------------------------------------------------------|
| LDAP Domain Name or BaseDN: | hawaii.com                                                                           |

| 37/51                                                                                 |  |  |  |  |
|---------------------------------------------------------------------------------------|--|--|--|--|
| 🌺 Add Row to Table - LDAP Domain map 🛛 🗆 🗙                                            |  |  |  |  |
| User Supplied Name infodba<br>LDAP Domain Name or BaseDN hawaii.com<br>OK Cancel Help |  |  |  |  |

## 10.2.3 tss-idservice anpassen, Modify Tables

| 🎐 Modify 🗕                                                                                                    |                                                            |                                |                                    |
|----------------------------------------------------------------------------------------------------|------------------------------------------------------------|--------------------------------|------------------------------------|
| Tables         SSO Token Specification T         Application Registry         LDAP Domain map         LDAP Configuration         OK | a<br>Modify<br>Help                                        |                                |                                    |
| Modify Web Application                                                                                                    |                                                            |                                | - 🗆 X                              |
| Name<br>Staging Location                                                                                                    | tcc-idservice<br>C:\pim\web_tientcc-idser                  | vice                           | Modify Web Application Information |
| Description                                                                                                    |                                                            |                                | Modify Context Parameters          |
| Solution Type:                                                                                                    | Thin Client                                                | -                              | Modify Tables                      |
| Installed Solutions                                                                                                    |                                                            |                                | Add Solutions                      |
| Teamcenter Security Services Iden<br>Teamcenter Security Services Iden                                                              | ntity Service Web Applicati<br>ntity Service Web Applicati | on<br>on Localization (German) | Reinstall Solutions                |
|                                                                                                    |                                                            |                                | Generate Deployable File           |
|                                                                                                    |                                                            |                                | Copy ICD Files                     |
| ICD Files Last Copied: <no copy="" done=""> View Component Versions</no>                                                            |                                                            |                                |                                    |
| OK Cancel Help                                                                                                    |                                                            |                                |                                    |

| 🥸 Modify Table —                                                                                                    |                       |
|----------------------------------------------------------------------------------------------------|-----------------------|
| Table:       LDAP Configuration         Prim       LDA       LDA       LDA       Quer       Quer       User       Fall       User       LDA       LDA | Add Row<br>Remove Row |

| 🌺 Add Row to Table - LDAP Configurati 🗕 🗆 🗙 |                      |  |  |  |
|---------------------------------------------|----------------------|--|--|--|
| Primary LDAP                                | Y 💌                  |  |  |  |
| LDAP Host                                   | avademo14.hawaii.com |  |  |  |
| LDAP Port Number                            | 389                  |  |  |  |
| LDAP Port Number Override?                  | N 🕶                  |  |  |  |
| LDAP Connect Type                           | Idap 🔻               |  |  |  |
| Max LDAP Connections                        | 20                   |  |  |  |
| Query DN                                    | infodba@hawaii.com   |  |  |  |
| Query DN Password                           | •••••                |  |  |  |
| UserObjectClass                             | user                 |  |  |  |
| Fall back to User Attribute                 | Y 💌                  |  |  |  |
| User Attribute                              | sAMAccountName       |  |  |  |
| LDAP Connection Setup Delay                 | -1                   |  |  |  |
| LDAP Connection Timeout                     | 0                    |  |  |  |
| OK Cancel Help                              |                      |  |  |  |

| Primary LDAP:                | Y                       |
|------------------------------|-------------------------|
| LDAP Host:                   | avademo14.hawaii.com    |
| LDAP Port Number:            | 389                     |
| LDAP Port Number Override?:  | N                       |
| LDAP Connect Type:           | ldap                    |
| Max LDAP Connections:        | 20                      |
| Query DN:                    | infodba@hawaii.com      |
| Query DN Password:           | infodba (Passwort User) |
| UserObjectClass:             | user                    |
| Fall back to User Attribute: | Y                       |
| User Attribute:              | sAMAccountName          |
| LDAP Connection Setup Delay: | -1                      |
| LDAP Connection Timeout:     | 0                       |

## 10.2.4 tss-idservice anpassen, Modify Context Parameters

39/51

Printed on 2025/07/07 10:44

| 🎐 Modify Web Appli                                                                             | cation                                | - 🗆 X                              |  |
|------------------------------------------------------------------------------------------------|---------------------------------------|------------------------------------|--|
| Name                                                                                           | tcc-idservice                         | Modify Web Application Information |  |
| Staging Location                                                                               | C:\pIm\web_tier\tcc-idservice         | Modify Disk Locations              |  |
| Description                                                                                    |                                       | Modify Context Parameters          |  |
| Colution Trans                                                                                 | This Office                           | Modify Tables                      |  |
| Solution Type:                                                                                 | Thin Client                           | Add Solutions                      |  |
| Teamcenter Security Serv                                                                       | ices Identity Service Web Application | Poinctall Solutions                |  |
| Teamcenter Security Services Identity Service Web Application Localization (German)            |                                       |                                    |  |
|                                                                                                |                                       | Generate Deployable File           |  |
| Copy ICD Files                                                                                 |                                       |                                    |  |
| ICD Files Last Copied: <no< td=""><td>copy done&gt;</td><td>View Component Versions</td></no<> | copy done>                            | View Component Versions            |  |
| OK Cancel Help                                                                                 |                                       |                                    |  |

| identityServicePassword:        | sicheres Passwort eingeben: 1nFodbAA (gleiches wie bei loginservice!!!) |  |
|---------------------------------|-------------------------------------------------------------------------|--|
| Authentication failures         |                                                                         |  |
| tcsso.AuthLogDir c:\plm\SSO\log |                                                                         |  |

| Allow                  | hantigation events                              |     |          |  |  |
|------------------------|-------------------------------------------------|-----|----------|--|--|
| An annemication events |                                                 |     |          |  |  |
| None                   | None                                            |     |          |  |  |
| Authe                  | ntication successful                            |     |          |  |  |
| Authe                  | ntication failures                              |     |          |  |  |
| All aut                | hentication events                              |     |          |  |  |
| 🎐 N                    | Modify Context Parameters ×                     |     |          |  |  |
| Contex                 | t Parameters                                    |     |          |  |  |
| Req                    | Name                                            |     | Value    |  |  |
|                        | webmaster change_me_webmaster_name              |     | _name    |  |  |
|                        | identityProvider com.teamcenter.ss.identity.spi |     | tity.spi |  |  |
|                        | identityServicePassword                         |     |          |  |  |
|                        | passwordLifetime 30                             |     |          |  |  |
|                        | mediatorPassword •••••••••                      |     |          |  |  |
|                        | tokenLifetime                                   | 600 |          |  |  |
|                        | sessionLifetime 600                             |     |          |  |  |
|                        | tcsso.LogLevel All authentication events        |     |          |  |  |
|                        | tcsso.AuthLogDir c:\pIm\SSO\log                 |     |          |  |  |
|                        | LDAPVersion 3                                   |     |          |  |  |
|                        | PasswordResetEnabled false                      |     |          |  |  |
|                        | PasswordResetMessage                            |     |          |  |  |
|                        | GatewayAliasingEnabled false                    |     |          |  |  |
|                        | ReferralsEnabled false                          |     |          |  |  |
|                        | ReferralHopLimit 5                              |     |          |  |  |
| DEBUG warn             |                                                 |     |          |  |  |
|                        |                                                 |     |          |  |  |

| Progress                  | × |
|---------------------------|---|
| File generation complete. | ^ |
| Click OK to continue.     |   |
|                           | ~ |
| ОК                        |   |

### 10.2.5 Deploy war-Files

Kopieren

| → 🗸 🕇 📜 « plm > we | eb_tier > tss-idservice > deployment     |
|--------------------|------------------------------------------|
| ✓                  | ^ Name                                   |
| 📙 deployment       | 🗋 tss-idservice.war                      |
| > 📜 webapp_root    |                                          |
| → 🗸 🕇 📜 « plm > w  | web_tier > tss-loginservice > deployment |
| ✓                  | ^ Name                                   |
| 📜 deployment       | 🗋 tss-loginservice.war                   |
|                    | _ ,                                      |

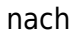

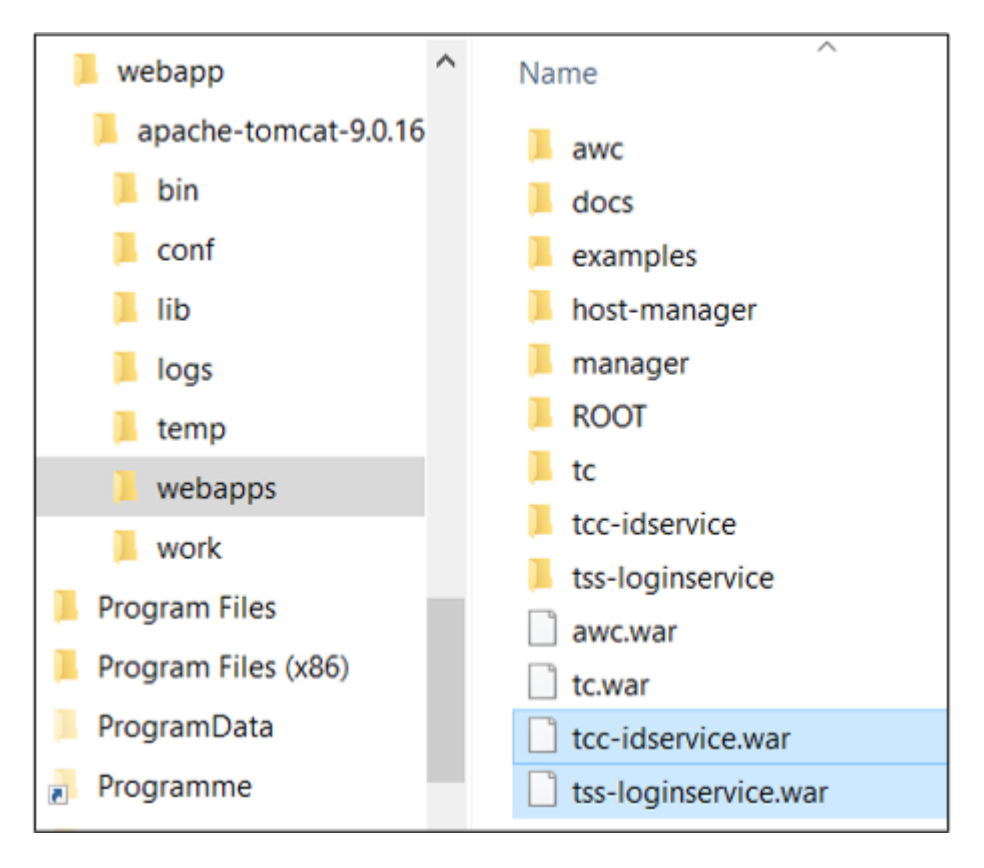

## **11. TCServer Manager changes**

### 11.1 tcenvpre.bat

In Ordner C:\plm\tc12\pool\_manager\confs\tcprod eine Datei mit folgendem Namen erstellen:

#### tcenvpre.bat

Inhalt:

```
41/51
```

```
set TC SSO APP ID=tcprod
set TC SS0 Service=http://avademo14.hawaii.com:7070/tss-idservice
set TC TMP DIR=C:\temp\ServerManagerSS0
if not exist %TC TMP DIR% mkdir %TC TMP DIR%
*C:\plm\tc12\pool_manager\confs\tcprod\tcenvpre.bat - Notepad++ [Administrator]
File Edit Search View Encoding Language Settings Tools Macro Run Plugins Window ?
 3 🚽 🔚 🐚 💫 🕼 🖌 🐚 🌔 🗩 🗲 📾 🍢 🔍 🔍 🖼 🚍 💷 11 📧 🐺 🔊
📙 tcenvpre.bat 🔀
  1
     set TC SSO APP ID=tcprod
  2
     set TC SSO Service=http://avademo14.hawaii.com:7070/tss-idservice
     set TC TMP DIR=C:\temp\ServerManagerSSO
  3
     if not exist %TC TMP DIR% mkdir %TC TMP DIR%
  4
   5
```

## 12. TCServer Manager changes

### 12.1 4-tier Client installation auf tccs umstellen

Feature Maintenance

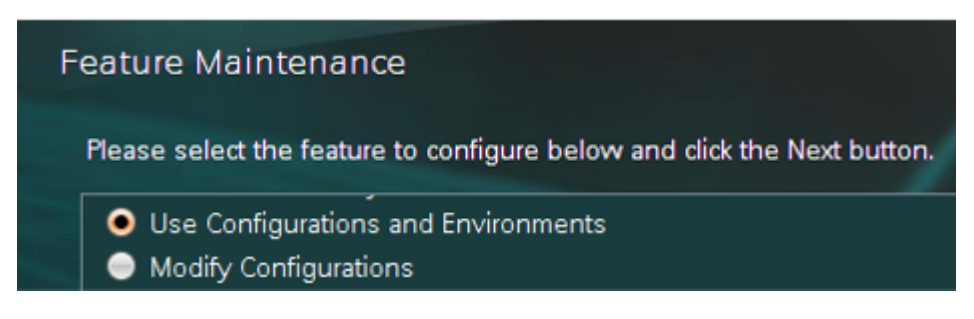

Environment Settings for Client Communication System

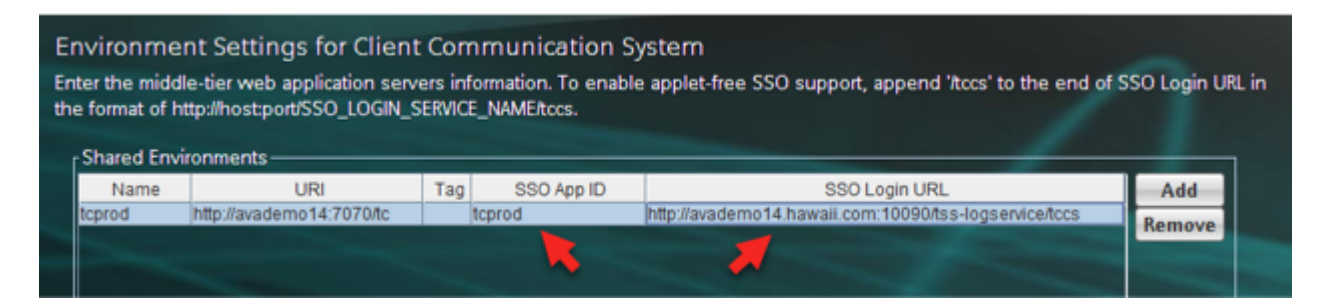

Anpassen:

| Name:          | tcprod                                                  |
|----------------|---------------------------------------------------------|
| URI:           | http://avademo14:7070/tc                                |
| Tag:           |                                                         |
| SSO App ID:    | tcprod                                                  |
| SSO Login URL: | http://avademo14.hawaii.com:10090/tss-loginservice/tccs |

#### Kerberos Authentication Settings

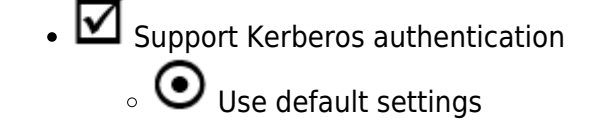

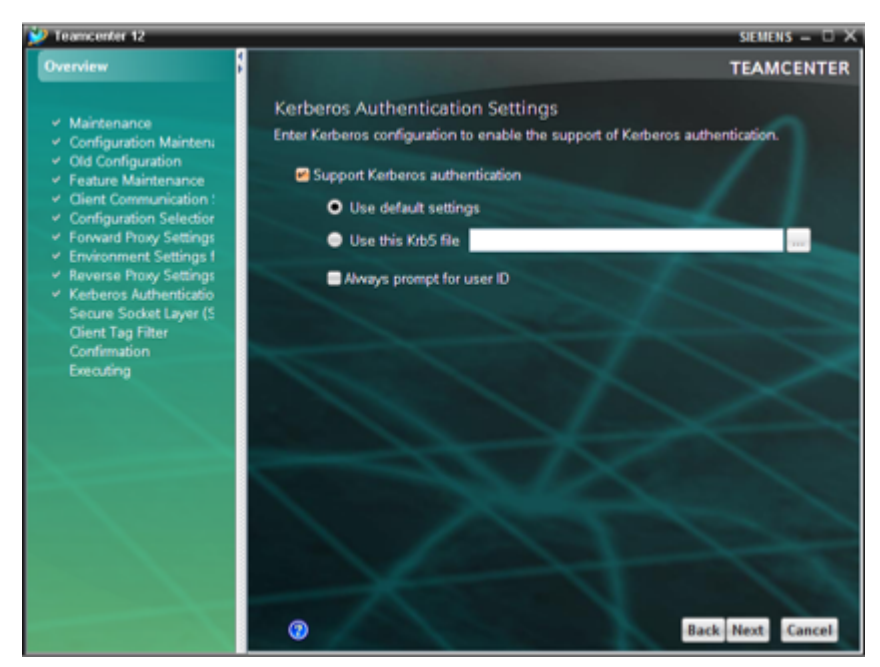

### 12.2 Richclient 4-tier

Einmal anmelden:

Sollte nun ohne Passworteingabe funktionieren

## 13. AWC auf SSO umstellen

1. Datei **"C:\plm\tc12\aws2\stage\out\activeworkspace\site\WEB-INF\web.xml"** anpassen Am besten Firmenwebsite eintragen

| *C:\pIm\tc12\aws2\stage\out\activeworkspace\site\WEB-INF\web.xml - Notepad++ [Administrator] |                                                                                        |  |
|----------------------------------------------------------------------------------------------|----------------------------------------------------------------------------------------|--|
| File Edit Search View                                                                        | Encoding Language Settings Tools Macro Run Plugins Window ?                            |  |
| 🕞 🔚 🔚 📭 🔒                                                                                    | )  X 🐚 💼   Ə C   # 🎭   R 😪   🍱 🖼   🎫 1 📰 🧟 🖄 🖉 🔤                                       |  |
| 🔚 web.xml 🔀                                                                                  |                                                                                        |  |
| 149 🛱                                                                                        | This parameter is only used if TcSS is configured !</td                                |  |
| 150                                                                                          | an SSO gateway This parameter defines the URL to re                                    |  |
| 151                                                                                          | logout is invoked. This parameter must be defined i                                    |  |
| 152                                                                                          | an SSO gateway when using TcSS.                                                        |  |
| 153                                                                                          | Ex:                                                                                    |  |
| 154                                                                                          | http://www.siemens.com/ //In this case the user wou                                    |  |
| 155                                                                                          | https://GatewayServer/awc //In this case the user w                                    |  |
| 156 -                                                                                        | >                                                                                      |  |
| 157                                                                                          | <pre><param-name>tcssoLogoutURL</param-name></pre>                                     |  |
| 158 🔵                                                                                        | <param-value><a href="https://www.avasis.biz">https://www.avasis.biz</a></param-value> |  |
| 159 - <b><!--</b-->i</b>                                                                     | nit-param>                                                                             |  |

#### 2. In C:\plm\tc12\aws2\stage\components\activeworkspace\repo\kit\tc-aw-

## solution\src\_j2ee\WEB-INF\web.xml

gleiche Anpassung:

#### Das erstere wird beim compilen überschrieben

3. TEM: Feature Maintenance, Update Active Workspace client settings

| Feature Maintenance                                                                                                    |                                                                                                    |  |  |  |
|----------------------------------------------------------------------------------------------------|----------------------------------------------------------------------------------------------------|--|--|--|
| Please select the feature to configure below and click the Next button.                                                                                                    |                                                                                                    |  |  |  |
| <ul> <li>Remove Configure</li> <li>Active Workspace Obj</li> <li>Modify Object D</li> <li>Active Workspace Clie</li> <li>Update Active W</li> <li>Visualization Server N</li> </ul>    | urations<br>ject Data Indexer<br>Data Indexer settings<br>ent (Java EE)<br>Vorkspace client settings<br>Manager                                                                                                    |  |  |  |
| V Teamcenter 12                                                                                                    | SIEMENS – 🗆 🕽                                                                                                    |  |  |  |
| Overview                                                                                                    | TEAMCENTER                                                                                                    |  |  |  |
| <ul> <li>Maintenance</li> <li>Configuration Maintena</li> <li>Old Configuration</li> <li>Feature Maintenance</li> <li>Active Workspace Clien<br/>Confirmation<br/>Executing</li> </ul> | Active Workspace Client Settings         Specify Active Workspace client installation settings below.         Teamcenter 4-tier URL       http://avademo14:7070/tc         Image: Use as Bootstrap URLS         Bootstrap URLs         Bootstrap Client IP         Image: Use Assigned FSC URLs         Assigned FSC URLs |  |  |  |
|                                                                                                    | Enable TcSS Support<br>Enable TcSS Support<br>TcSS Application ID tcprod<br>TcSS Login URL http://avademo14.havvaii.com:10090/tss-loginservice<br>Advanced                                                                                                    |  |  |  |
| A second second                                                                                                    | Back Next Cancel                                                                                                    |  |  |  |

| Enable TcSS Suport   |                                                    |
|----------------------|----------------------------------------------------|
| Tcss Application ID: | tcprod                                             |
| TcSS Login URL:      | http://avademo14.hawaii.com:10090/tss-loginservice |

War-File deployen...

4. Fehlermeldung im IE

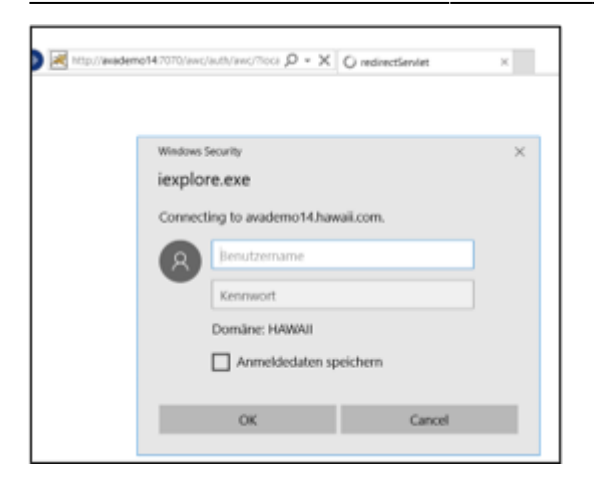

#### Lösung:

|                                     |                                                                 |                                 |                                                                                                  | - 🗆 🗙                      |  |  |
|-------------------------------------|-----------------------------------------------------------------|---------------------------------|--------------------------------------------------------------------------------------------------|----------------------------|--|--|
| Internet Options                    |                                                                 | ? × • •                         | 🔮 Teamcenter - Home 🛛 🛛 👋                                                                        | ☆ 🔅                        |  |  |
| General Security                    | Privacy Content Connections Prog                                | grams Advanced                  |                                                                                                  | 1                          |  |  |
| Select a zone to a                  | iou or change cocurity response                                 |                                 | 🗸 Any Category 🗸 Search                                                                          |                            |  |  |
|                                     | new of change security paulitys.                                |                                 | Latest Working 🕶                                                                                 | Advanced Search            |  |  |
| Internet                            | Local intranet                                                  | Trusted sites 🗸                 |                                                                                                  |                            |  |  |
| <                                   |                                                                 | <b>→ →</b>                      | PRINTOUTS NEW PART                                                                               |                            |  |  |
| Local in                            | tranet                                                          | Sites                           |                                                                                                  | $\sim$                     |  |  |
| found or                            | e is for all websites that are                                  |                                 | Local intranet                                                                                   | ×                          |  |  |
|                                     | Local intranet                                                  |                                 |                                                                                                  |                            |  |  |
| Security level fo<br>Allowed levels | Use the settings below to o the local intranet zone.            | define which websites are in    | duc You can add and remove websites from this<br>in this zone will use the zone's security setti | zone. All websites<br>ngs. |  |  |
| - Low                               | Automatically detect int                                        | ranet network                   | Add this website to the zone:                                                                    |                            |  |  |
| pr                                  | Include all local (intr                                         | ranet) sites not listed in othe | r zo                                                                                             | Add                        |  |  |
|                                     | Include all sites that                                          | bypass the proxy server         | Websites                                                                                         |                            |  |  |
|                                     | Include all network                                             | paths (UNCs)                    | http://www.ii.com                                                                                | Dama a                     |  |  |
| Enable Pr                           | · • • • • • • • • • • • • • • • • • • •                         |                                 | http://dvademo14.http://dvademo14.http://                                                        | Remove                     |  |  |
|                                     | What are intranet settings? Adv                                 | anced OK                        |                                                                                                  |                            |  |  |
|                                     | Reset all zones to default level                                |                                 |                                                                                                  |                            |  |  |
|                                     | Require server verification (https:) for all sites in this zone |                                 |                                                                                                  |                            |  |  |
| •                                   |                                                                 |                                 |                                                                                                  |                            |  |  |
|                                     | OK Cano                                                         | el Apply                        |                                                                                                  | Close                      |  |  |

## 14. Office integration auf SSO umstellen

## 14.1 Neu installieren

|                                                     | Teamcenter Client for Office - InstallShield Wizard            |
|-----------------------------------------------------|----------------------------------------------------------------|
| Teamcenter Client for Office - InstallShield Wizard | Forward Proxy Settings                                         |
| Advanced Configuration                              |                                                                |
| Select "Advanced Configuration" to configure Forwar | Please select the forward proxy setting you want.              |
| Advanced Configuration                              | <ul> <li>Use web browser settings</li> <li>No proxy</li> </ul> |

| 45/51                                                                                                    |                                                                                                    | Printed on 2025/07/07 10:4                                     |
|----------------------------------------------------------------------------------------------------|----------------------------------------------------------------------------------------------------|----------------------------------------------------------------|
| Teamcenter Client for O                                                                                               | fice - InstallShield Wizard                                                                                                    | ×                                                              |
| TCCS Environments                                                                                                    | nformation                                                                                                    | -A                                                             |
| Enter TCCS Environm                                                                                                   | ants information below.                                                                                                    |                                                                |
| Use "Add" button to a<br>TCCS environment. U<br>Use "Up" or "Down" b<br>applet/see SSO supp<br>http://host.port/SSO_L | dd TCCS environment to the list. Use "Edit" button to modify the set<br>se "Remove" button to remove selected TCCS environment from th<br>utton to move selected TCCS environment up or down. To enable<br>art, append '/tccs' to the end of SSO Login URL in the format of<br>.0GIN_SERVICE_NAME/tccs. | Hected<br>the list.                                            |
| "toprod")"http://avade                                                                                                | mio147070/tc" "" "http://evademio14.hewaii.com:10090/ts<br>E                                                                                                    | Add                                                            |
| Teamcenter Client for O                                                                                               | fice - InstallShield Wizard                                                                                                    | ×                                                              |
| Please enter Tcc                                                                                                    | environment information.                                                                                                    |                                                                |
|                                                                                                    |                                                                                                    |                                                                |
| Name                                                                                                    | tcprod                                                                                                    |                                                                |
| URL                                                                                                    | http://evademo14:7070/tc                                                                                                    |                                                                |
| Filter Text                                                                                                    |                                                                                                    |                                                                |
| SSO URL                                                                                                    | http://avademo14.hawaii.com:10090/tss-loginservice/tccs                                                                                                    |                                                                |
| SSO App ID                                                                                                    | tcprod                                                                                                    |                                                                |
| InstallShield                                                                                                    |                                                                                                    |                                                                |
|                                                                                                    | Cancel OK                                                                                                    | ς                                                              |
|                                                                                                    |                                                                                                    | Terrenter Client for Office InstallChield Winned               |
|                                                                                                    |                                                                                                    | reamcenter client for Office - Instalishield wizard            |
|                                                                                                    |                                                                                                    | Kerberos authentication support.                               |
|                                                                                                    |                                                                                                    | Enter Nerberos conliguration to enable the support of Nerberos |

| Teamcenter Client for Office - InstallShield Wizard         | Enter Kerberos configuration to enable the support of Kerberos<br>authentication. |
|-------------------------------------------------------------|-----------------------------------------------------------------------------------|
| realificenter chent for Office - Instanshield Wizard        |                                                                                   |
| Reverse Proxy                                               | Support kerberos authentication                                                   |
|                                                             | Ollocatio Met Cito                                                                |
|                                                             | O Use this Krbb file                                                              |
| TCCS Reverse proxy Setting                                  |                                                                                   |
|                                                             | Use default settings                                                              |
| Enable Reverse Proxy                                        | Always prompt for user ID                                                         |
| Teamcenter Client for Office - InstallShield Wizard         | ×                                                                                 |
| Secure Socket Lover (SSI) Settings                          |                                                                                   |
| Enter the SSL settings for Client Communication System      |                                                                                   |
|                                                             |                                                                                   |
| Use Internet Explorer Certificate Store (Recommended)       |                                                                                   |
| O Disable SSL                                               |                                                                                   |
| O Configure Certificate Store manually                      |                                                                                   |
| <ul> <li>Use trust store (Supported type is JKS)</li> </ul> |                                                                                   |
| File:                                                       | Browse                                                                            |
| Accept untrusted certificates                               |                                                                                   |
| Configure key store                                         |                                                                                   |
| File:                                                       | Browse                                                                            |
| Type: V                                                     |                                                                                   |
| InstallShield                                               |                                                                                   |
| ( Pack North                                                | Canad                                                                             |
| CORCK Next >                                                | Cancel                                                                            |

## 15. Teamcenter Visualization auf SSO umstellen

| 5                                                  | Teamcen                                        | ter Visualization Base 12.2                                                            |                              |   |
|----------------------------------------------------|------------------------------------------------|----------------------------------------------------------------------------------------|------------------------------|---|
| Eile Home Tools Ha                                 | le .                                           |                                                                                        |                              |   |
| Open       Close       Second       Second         | Strg+O                                         |                                                                                        |                              |   |
| Save Session Strg+C                                | imschalt # 5                                   |                                                                                        |                              |   |
| Preferences Exit                                   | •                                              | File Locate<br>File Open<br>2D Loader                                                  |                              |   |
| Applications<br>Ribbon Bar<br>Project<br>Workspace | Welc<br>If you are<br>Visualizat<br>Applicatio | 3D Loader<br>Load Options<br>Session<br>Collaboration<br>Use FIPS<br>Security Services |                              |   |
| Security Services Prefe                            | erences                                        |                                                                                        |                              | × |
| Perform Single Sign On Authentication              |                                                |                                                                                        |                              |   |
| SSO Login URL:                                     | http://ava                                     | demo14.hawaii.com                                                                      | :10090/tss-loginservice/tccs |   |
| SSO Application ID:                                | tcprod                                         |                                                                                        |                              |   |
| OK Cancel                                          |                                                |                                                                                        |                              |   |
|                                                    |                                                |                                                                                        |                              |   |

| SSO App ID:    | tcprod                                                  |
|----------------|---------------------------------------------------------|
| SSO Login URL: | http://avademo14.hawaii.com:10090/tss-loginservice/tccs |

## 16. Solid Edge SEEC

| Teamcenter-Datenbank-LIRI | Datenbankbeschreibung | Standard Parts SAC-Datei | TcCS          |
|---------------------------|-----------------------|--------------------------|---------------|
| http://plmsrv:8080/tc     | prod                  |                          | Nein          |
|                           |                       |                          |               |
|                           |                       |                          |               |
|                           |                       |                          |               |
|                           |                       |                          |               |
|                           |                       |                          |               |
|                           |                       |                          |               |
|                           |                       |                          |               |
| ,                         |                       |                          | Mach abon     |
| Teamcenter-Datenbank-URL: |                       |                          | Naciropen     |
| http://plmsrv:8080/tc     |                       | Hinzufügen               | Aktualisieren |
| 2-Tier                    |                       |                          | 2-Tier        |
| Datenbankbeschreibung:    |                       |                          |               |
| + prod                    |                       |                          | TCCS          |
| Standard Parts SAC-Datei: |                       |                          |               |
|                           |                       | Durchsuchen              |               |
| Township Constitution (CC | 0)                    |                          |               |

OK

Abbrechen

Hilfe

## 17. Solid Works Integration auf SSO umstellen

SSO Login URL: http://avademo14.hawaii.com:10090/tss-loginservice/tccs

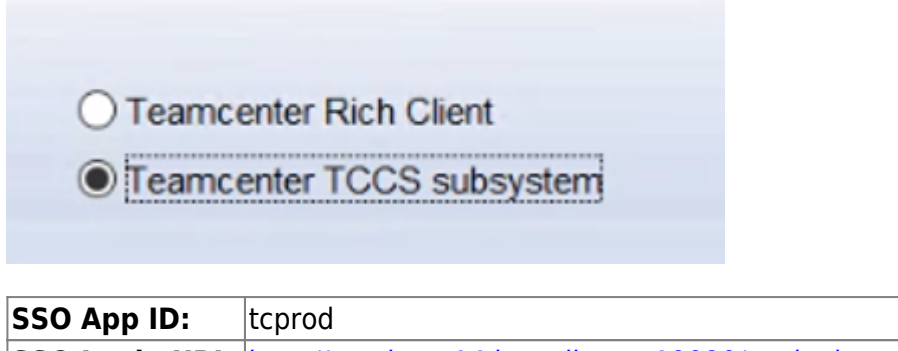

+ http://plmsrv:7001/tc\_login

Aktivieren

🗖 Standarddatenbank

tcprod

SSO App ID:

SSO Login URL: http://avademo14.hawaii.com:10090/tss-loginservice/tccs

## 18. Zweiter Strang NOSSO

- Nur f
  ür administrative Zwecke und nicht f
  ür Testing
- Benutzer infodba und dcproxy (müssen so nicht in Domain erfasst werden)
- Hintergrunddienste die nicht über SSO laufen dürfen
- Kein AWC (nur SSO)

## **18.1 Web\_tier, TcWebTier für SSO umbenennen**

Ordner C:\plm\web\_tier\TcWebTier in C:\plm\web\_tier\tcwebtier-sso umbenennen

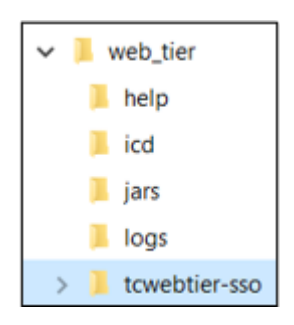

In "C:\plm\web\_tier\tcwebtier-sso\webapp.dat"

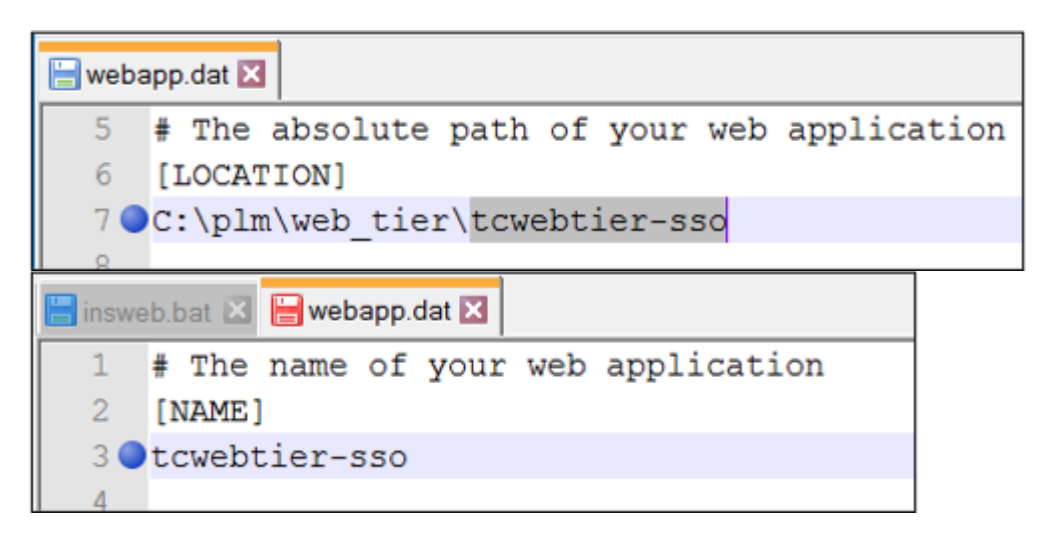

In "C:\plm\web\_tier\tcwebtier-sso\webapp\_root\WEB-INF\web.xml"

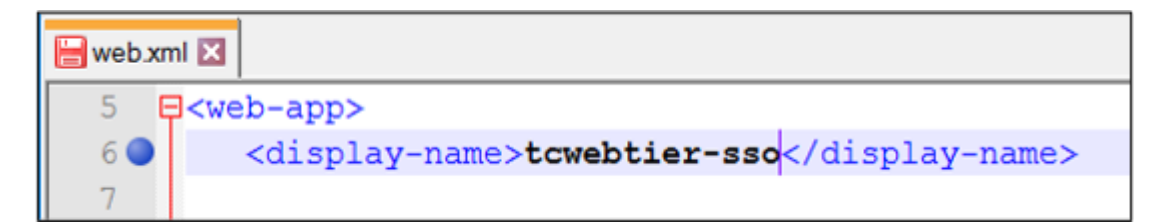

In "C:\plm\web\_tier\webapps.dat"

| 📙 weba | pps.dat 🔀        |                                  |
|--------|------------------|----------------------------------|
| 1      | tss-idservice    | C:\plm\web_tier\tss-idservice    |
| 2 🔵    | tcwebtier-sso    | C:\plm\web_tier\tcwebtier-sso    |
| 3      | tss-loginservice | C:\plm\web_tier\tss-loginservice |

Insweb starten und prüfen.

49/51

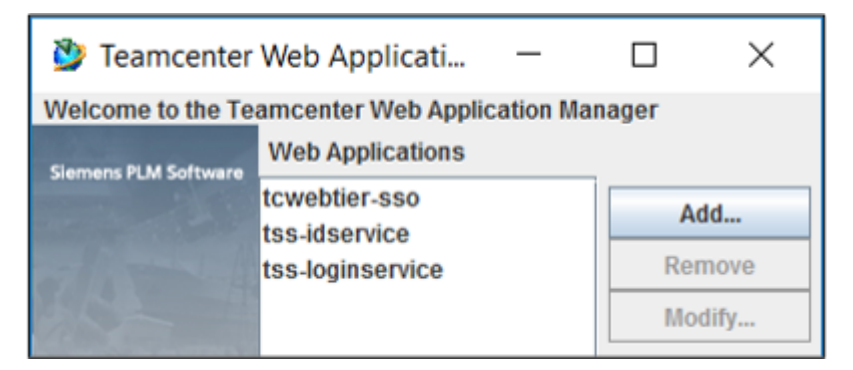

### 18.2 tcwebtier\_NOSSO

C:\plm\web\_tier\tcwebtier-sso nach C:\plm\web\_tier\tcwebtier-nosso kopieren

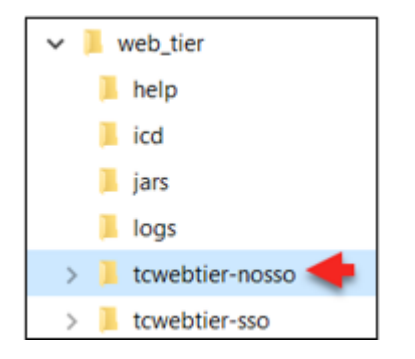

In "C:\plm\web\_tier\tcwebtier-nosso\webapp.dat«

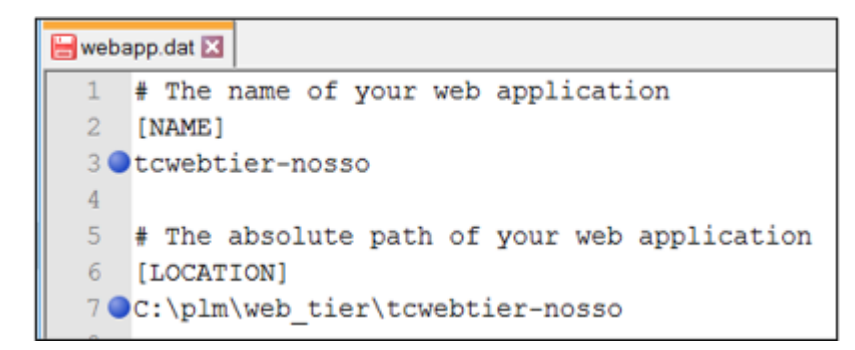

In "C:\plm\web\_tier\tcwebtier-nosso\webapp\_root\WEB-INF\web.xml"

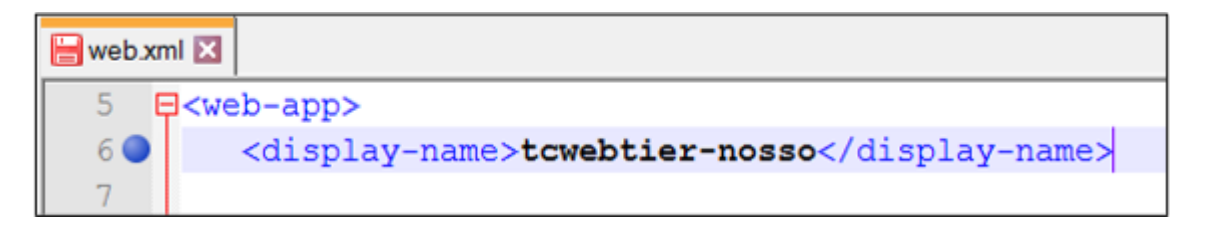

In "C:\plm\web\_tier\webapps.dat"

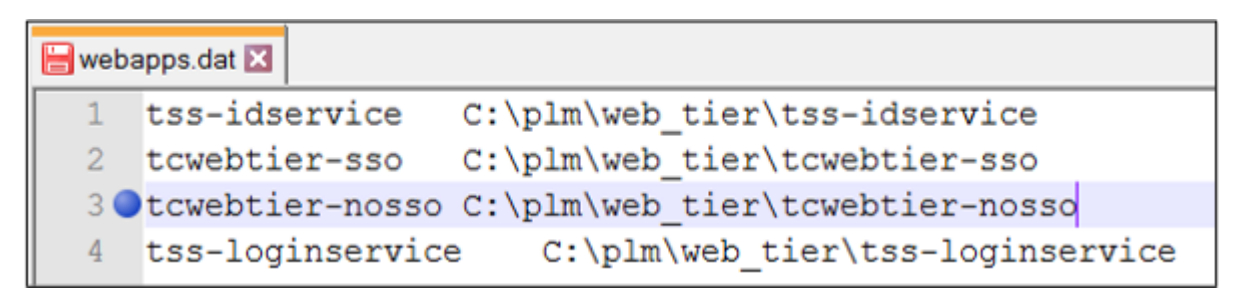

Insweb starten und prüfen.

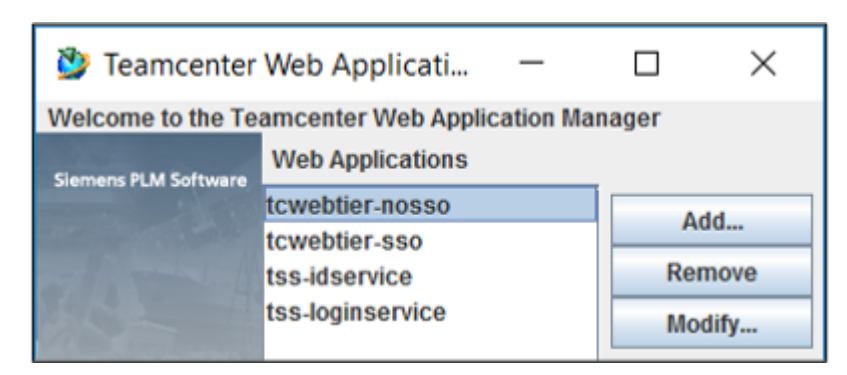

### 18.3 tcwebtier\_NOSSO anpassen

C:\plm\web\_tier\insweb.bat

|                                                   |                  |   |                                                   | Modify Web Application                                                          | - 🗆 X                                      |  |  |
|---------------------------------------------------|------------------|---|---------------------------------------------------|---------------------------------------------------------------------------------|--------------------------------------------|--|--|
|                                                   |                  |   |                                                   | Name towebler-nosso<br>Staging Location plm/web_liertowebler-nosso              | Modify Web Application Information         |  |  |
| Teamcenter                                        | Web Applicati    | _ |                                                   | Description                                                                     | Modify Context Parameters<br>Modify Tables |  |  |
| Welcome to the Teamcenter Web Application Manager |                  |   | Solution Type: Thin Client<br>Installed Solutions | Add Solutions                                                                   |                                            |  |  |
| Siemens PLM Software                              | Web Applications |   |                                                   | Teamcenter - Web Tier Infrastructure<br>Teamcenter - Web Tier Core Applications | Reinstall Solutions                        |  |  |
| and the second second                             | tcwebtier-sso    |   | Add                                               |                                                                                 | Generate Deployable File<br>Copy ICD Files |  |  |
| The state                                         | tss-idservice    |   | Remove                                            | ICD Files Last Copied: «No copy done»                                           | View Component Versions                    |  |  |
| 25                                                | tss-loginservice |   | Modify                                            | OK Cance                                                                        | Help                                       |  |  |

Ports jeweils an zweiter Stelle um einen Zähler erhöhen:

| <b>&gt;&gt;</b>    | Modify Context Parameters             | - 🗆 ×                   |   |  |  |  |  |
|--------------------|---------------------------------------|-------------------------|---|--|--|--|--|
| Context Parameters |                                       |                         |   |  |  |  |  |
| Req                | Name                                  | Value                   |   |  |  |  |  |
|                    | webmaster                             | change_me_webmaster_nam | ٠ |  |  |  |  |
|                    | Weblogic Cookie Secure                | false                   |   |  |  |  |  |
| ~                  | IS_SSO_ENABLED                        | false                   |   |  |  |  |  |
| ~                  | SSO_APPLICATION_ID                    | tcprod                  |   |  |  |  |  |
| ~                  | SSO_LOGIN_SERVICE_URL                 | http://host/tcssols     |   |  |  |  |  |
|                    | SERVER_PER_WEB_CLIENT_SESSION         | false                   |   |  |  |  |  |
|                    | staticResourceClientCacheExpiryTime   | 28800                   | - |  |  |  |  |
|                    | compressResponse                      | true                    |   |  |  |  |  |
|                    | cacheCompressedStaticResourceOnServer | true                    |   |  |  |  |  |
|                    | responseCompressionThreshold          | 500                     |   |  |  |  |  |
|                    | calculateResponseTime                 | false                   |   |  |  |  |  |
|                    | referer                               | *                       |   |  |  |  |  |
| ~                  | TreeCache Cluster Name                | Cluster_NOSSO           |   |  |  |  |  |
| V                  | TreeCache Mode                        | TCP                     |   |  |  |  |  |
| V                  | TreeCache Cluster Port                | 46566                   |   |  |  |  |  |
| ~                  | Local Service Port                    | 18810                   |   |  |  |  |  |
| ~                  | TreeCache Peers                       | avademo14[18800]        |   |  |  |  |  |
| ~                  | Connection Timeout                    | 30000                   |   |  |  |  |  |
|                    | TreeCache Socket Connect Timeout      | 2000                    |   |  |  |  |  |
|                    | TreeCache Merge Min                   | 5000                    |   |  |  |  |  |
|                    | TreeCache Merge Max                   | 10000                   |   |  |  |  |  |
|                    | TreeCache Join Timeout                | 60000                   |   |  |  |  |  |

51/51

| Progress                                                                                                    | × |
|----------------------------------------------------------------------------------------------------|---|
| Changes have been made that require the deployable file to be rebuilt. Rebuilding now<br>File generation complete. | 1 |
| Click OK to continue.                                                                                              |   |
| ОК                                                                                                    |   |

War-File nach instance\_NOSSO deployen

| ✓ 📙 tcwebtier-nosso                                                                                                    |                                                                 |        | Name |
|----------------------------------------------------------------------------------------------------|-----------------------------------------------------------------|--------|------|
| 📜 deployment                                                                                                    |                                                                 | tc.war |      |
| <ul> <li>instance_NOSSO</li> <li>bin</li> <li>conf</li> <li>logs</li> <li>temp</li> <li>webapps</li> <li>work</li> <li>instance_SSO</li> </ul> | Name<br>docs<br>examples<br>host-manage<br>ROOT<br>tc<br>tc.war | ger    |      |